# **CASTELSUPERVISEUR**

# User Manual

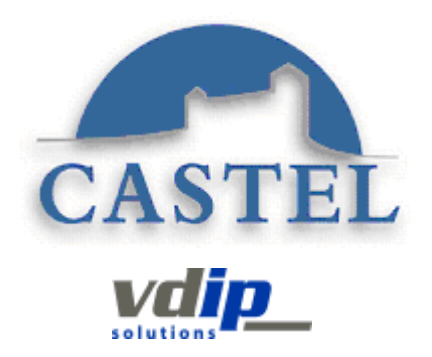

# Sommaire

| Forword                                                                                                    | . 4                                                                      |
|----------------------------------------------------------------------------------------------------|--------------------------------------------------------------------------|
| CASTELSuperviseur Description                                                                                                    | . 4                                                                      |
| Network Configuration                                                                                                    | . 4                                                                      |
| Software requirements                                                                                                    | . 5                                                                      |
| CASTELSuperviseur installation                                                                                                    | . 5                                                                      |
| Prerequisite                                                                                                    | 5                                                                        |
| CASTELSuperviseur installation                                                                                                    | <b>6</b>                                                                 |
| « System.xml » file                                                                                                    | 9                                                                        |
| Database access<br>Default language for application<br>Commandes parameters for CASTELSuperviseur<br>Other parameters<br>Trace parameters<br>Application data save parameters<br>Special parameter for badging events<br>Various settings related to test connection diagrams<br>Parameter related to « video » feature<br>Parameter related to « communication » feature<br>Parameter related to Alarm Popup<br>Reserved CASTEL<br><b>« Resources » directory</b><br><b>« terminal.xml » file</b> | 9<br>9<br>10<br>12<br>12<br>13<br>13<br>13<br>13<br>14<br>14<br>14<br>14 |
| Documentation                                                                                                    | 15                                                                       |
| Software launching – First recommendations                                                                                                    | 15                                                                       |
| Identification                                                                                                    | 15                                                                       |
| Connection to the application                                                                                                    | 16                                                                       |
| Authentification<br>Home page<br>Real time                                                                                                    | 16<br>17<br><b>18</b>                                                    |
| States                                                                                                    |                                                                          |

| Consultation tables list              |    |
|---------------------------------------|----|
| Consultation table                    |    |
| Alarms                                |    |
| Defaults                              |    |
| Events                                |    |
| Synoptic view                         |    |
| VLC Video streaming recommendations   |    |
| Synoptic view + alarms                |    |
| Pacardings                            | 25 |
| Recordings                            | 25 |
| Alarms                                |    |
| Filter alarms                         | 26 |
| Defaults                              |    |
| Filter defaults                       |    |
| Events                                |    |
| Filter events                         |    |
| Values recording containers           |    |
| Values recording containers list      |    |
| Recorded value                        |    |
| Communications                        |    |
| Communications recording              |    |
| Purge files                           |    |
| Purge file consultation with remove   |    |
| Actions                               |    |
| Points                                | 36 |
|                                       |    |
| Raw logical point list                |    |
| List of points concerned by exclusion |    |
| Commondo                              |    |
| Commands                              |    |
| Command a soctor or a category        | 27 |
| Command a point                       |    |
|                                       |    |
| Application data management           |    |
| Cove and restars configuration data   | 20 |
| Save and restore configuration data   |    |
| Data reioad                           |    |

#### FORWORD

**CASTELSuperviseur** is a graphical supervision tool providing alarm-reporting features with events coming from VDIP's network material devices. Depending of the configuration parameters, **CASTELSuperviseur** will provide:

- 1. A real-time updating process for consultation tables
- 2. A real-time animation with icons and sound effects on synoptic view based on geographical plan
- 3. A real-time updating process for alarms and events table and events
- 4. Synoptic view sequencing by simple mouse clicks
- 5. Events, alarms, stat changes recording in a database
- 6. Alarms generation on state changes. Each alarms can be associated
  - a. With remote processes like SMS or email sending or pop-up window display
  - b. With instructions to perform
  - c. With print processes
- 7. A specific visualization for communications type events

There are two different releases available for **CASTELSuperviseur** 

- One allowing up to 500 supervision points
- One with no restriction on the number of points

The configuration part is different software. The supervision software is then divided in two parts

- 1. CASTELConfigSuperviseurfor application configuration
- 2. **CASTELSuperviseur** for operating processing

#### CASTELSUPERVISEUR DESCRIPTION

**CASTELSuperviseur** is the software provided to supervise a site equipped with VDIP material architecture. **CASTELSuperviseur** is installed on a server PC called "Server PC" and can be used by all other PC connected on the network with a simple web navigator. A using restriction by login and password is also featured.

The links between VDIP module and the peripheral devices is provided by the software application called **CASTELServeur**, which has a centralized role. **CASTELServeur** is usually installed on a server PC (see CASTELServeur User's manual).

With **CASTELSuperviseur**, a user can consult events and alarms in real-time mode with graphical view or tables. Three type of events recording are provided : All events recording, alarms recording and values recording.

It allows also the user to command in a remote way inputs or outputs of the VDIP material architecture.(For example :inhibit inputs, activate outputs)

#### **NETWORK CONFIGURATION**

**CASTELSuperviseur** is normally installed on the same PC than CASTELServeur but can also be installed on any PC of the local network. In order to get events from the material architecture, **CASTELServeur** application must be running while **CASTELSuperviseur** is used. It requires also a database connection to get the current configuration and to record the needed events.

# SOFTWARE REQUIREMENTS

To install **CASTELSuperviseur** on the PC server, the following software (provided with VDIP CD) are needed :

- 1. Tomcat 5.5
- 2. Apache 2.0
- 3. A database (Microsoft SQL Server, Oracle....)
- 4. Sun Microsystem JDK 1.7

On the client PC, must be installed Sun Microsystem JRE 1.7 to display the dynamical pages using Java applet.

#### CASTELSUPERVISEUR INSTALLATION

#### Prerequisite

Beforehand, **CASTELSuperviseur** requires some mandatory elements like:

- All material parts should be installed and well configured ,
- To know the material interfaces, **CASTELAcces** requires CASTELServeur installation. To do this, please see **CASTELServeur** installation user's manual.

#### **CASTELSuperviseur installation**

Before installation, check that CASTELServeur is installed. On the VDIP installation CD, launch "DeployCASTELSuperviseur.exe"

1. The following window will appear :

| Installer | Language 🛛 🔀              |
|-----------|---------------------------|
|           | Please select a language. |
|           | English                   |
|           | OK Cancel                 |

2. Select the language and then click OK

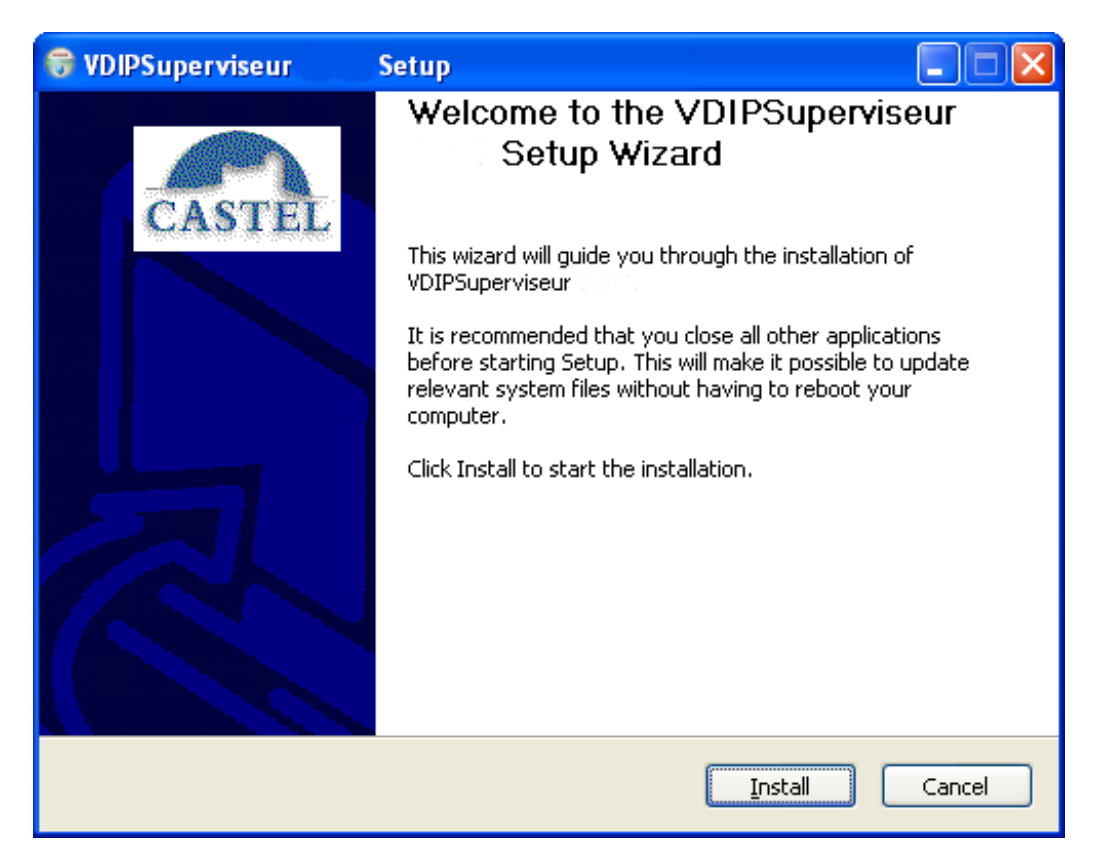

Then click « Install ».

3. The installation will run :

| 😽 VDIPSuperviseur Setup                         |          |
|-------------------------------------------------|----------|
| Installing<br>Please wait while VDIPSuperviseur | (a)      |
| Extract: console_deps.jar 100%                  |          |
|                                                 | <u> </u> |
| CASTEL                                          |          |
| Nullsoft Install System v2.20                   | Cancel   |

4. Eventually, if the super administrator « sa » password is not « sa », the user will be prompted in order to enter this password. This password is mandatory for SQL scripting in cas of databasetable updating.

| SQL Server password                      |        |
|------------------------------------------|--------|
| Please, enter the sa SQL Server password | ОК     |
|                                          | Cancel |
|                                          |        |

5. The following window will appear in order to choose the Start Menu Folder:

| 6        | DIPSuperviseur                                                                                                    | Setup                                          |                 |                    |           |
|----------|----------------------------------------------------------------------------------------------------|------------------------------------------------|-----------------|--------------------|-----------|
| CI       | noose Start Menu Fol<br>Choose a Start Menu fold                                                                                                    | <b>ler</b><br>er for the VDIPSupervis          | seur i sho      | rtcuts.            |           |
| <u>-</u> | ielect the Start Menu fold<br>an also enter a name to o<br>VDIPSuperviseur                                                                                                    | er in which you would l<br>reate a new folder. | ike to create t | he program's short | cuts. You |
| -        | Accessoires<br>AceHTML Freeware<br>Computer Associates<br>CréditCalc<br>DbaMGR2k<br>Dell Accessories<br>Dell sans fil<br>Démarrage<br>ImageMagick 6.1.6 Q8<br>InstallShield<br>iTunes<br>Jeux |                                                |                 |                    |           |
| Nolis    | oft Install System v2,20                                                                                                    | (                                              | < <u>B</u> ack  | Next >             | Cancel    |

6. Once the installation is ended, the following window will appear :

| 🗑 VDIPSuperviseur | Setup 📃 🗖 🔀                                                                                                    |
|-------------------|----------------------------------------------------------------------------------------------------|
| CASTEL            | Completing the VDIPSuperviseur<br>Setup Wizard<br>VDIPSuperviseur in the has been installed on your computer.<br>Click Finish to close this wizard.<br>Run Tomcat |
|                   | < <u>B</u> ack <u>Finish</u> Cancel                                                                                                    |

#### « System.xml » file

« System.xml » is the application configuration file. To open it, please launch « Démarrer  $\rightarrow$  Programmes  $\rightarrow$  CASTELSuite  $\rightarrow$  CASTELSuperviseur  $\rightarrow$  System.xml ».

It allows the user to configure the following items :

#### **Database access**

```
The following XML element is used :
<bdd>
<factory>ausy.utils.data.SqlServerDataSourceFactory</factory>
<factoryOracle>ausy.utils.data.OracleDataSourceFactory</factoryOracle>
<nom> XNetSuperviseur </nom>
<instance> vdip</instance>
<adresse>localhost</adresse>
<port>1433</port>
<user>vdip</user>
<pass>C@ste!49</pass>
<service></service>
</bdd>
```

Only the **bold** fields can be modified:

- 1. factory : Rename <factory> tab by <factoryMSDE> and <factoryOracle> by <factory> for an Oracle configuration as VDIP works with <factory> tag.
- 2. adresse : IP Address used by the PC that holds the database,
- 3. <u>port</u>: TCP/IP port number used by database to provide a client communication with the TCP/IP network protocol. (default 1433),
- 4. <u>user et pass</u>: Login and password used to connect to the database.

 $\underline{\textbf{Oracle release}}$  : In order to specify an Oracle database, modify « system.xml » file like following :

<factoryMSDE>ausy.utils.data.SqlServerDataSourceFactory</ factoryMSDE >

<factory>ausy.utils.data.OracleDataSourceFactory</factory>

#### Default language for application

The following part is used :

<language>

<default>**en**</ default > </language>

Please specify the default language :

- 1. fr : french
- 2. en : english

#### **Commandes parameters for CASTELSuperviseur**

The following part is used :

<command> CASTEL SA – ZI St Lambert 49412 SAUMUR France

```
<start force output>
           <delay>0</delay>
           <tempo>0</tempo>
     </start_force_output>
     <stop force output>
           <delay>0</delay>
     </stop_force_output>
     <disable input>
           <delay>0</delay>
           <tempo>0</tempo>
     </disable_input>
     <force disable input>
           <delay>0</delay>
           <tempo>0</tempo>
     </force disable input>
</command>
```

These values are parameters used when a user does a remote command from the menu or by clicking on a point. "delay" value is the delay time before starting action. «tempo" is the duration of the action.

#### **Other parameters**

49412 SAUMUR

France

The following part is used:

```
<webui>
      <session>
             <timeout>1800</timeout>
      </session>
      <nb rows>20</nb rows>
      <realtime>
             <nb_rows>20</nb_rows>
      </realtime >
      <scrollable>
             <height>500px</height>
      </scrollable>
      <synoptic>
             <width>1150</width>
             <height>800</height>
             <offsetx>36</ offsetx >
             <offsety>348</ offsety >
      </synoptic>
      <synopticandalarm>
             <totalwidth>1230</totalwidth>
             <totalheight>750</totalheight>
             <synopticwidth>1230</synopticwidth>
             <synopticheight>630</synopticheight>
             <alarmrows>3</alarmrows>
      </synopticandalarm>
      <synopticandcommunication>
CASTEL SA – ZI St Lambert
                                   Page 10 of 40
```

<totalwidth>**1230**</totalwidth> <totalwidth>**750**</totalwidth> <synopticwidth>**1230**</synopticwidth> <synopticheight>**630**</synopticheight> </synopticandcommunication>

</webui>

- 1. <u>session.timeout</u>: specify the number of minutes the application maintains a user's session information since the last page request (-1 for no timeout),
- 2. <u>table.nb\_rows</u>: indicate the number of rows by page for the web page displaying a list of data.
- 3. <u>realtime  $\rightarrow$  nb rows</u>: indicate the number of rows displayed on the real time web pages(alarms, defaults, events)
- 4. <u>scrollable.height</u>: specify the height value used for tables. If a table is higher than this value, a scrollbar will appear
- 5. <u>synoptic.width</u> : Width value of the displayed synoptic for simple synoptic view
- 6. <u>synoptic.height</u>: Height value of the displayed synoptic for simple synoptic view
- 7. <u>synoptic -> offsetx</u>: Video popup parameters. The video popup will be displayed with the following x parameters: Selected point x parameter + this offsetx.
- 8. <u>synoptic -> offsety</u>: Video popup parameters. The video popup will be displayed with the following y parameters: Selected point y parameter + this offsety.
- 9. <u>sysnopticandalarm → totalwidth</u>: Width value of the all page displaying synoptic and alarms view
- 10. <u>synopticandalarm → totalheight</u> : Height value of the all page displaying synoptic and alarms view
- 11. <u>synopticandalarm → synopticwidth</u>: Width value of the displayed synoptic for the page displaying synoptic and alarms view
- 12. <u>synopticandalarm → synopticheight</u>: Height value of the displayed synoptic for the page displaying synoptic and alarms view
- 13. <u>synopticandalarm → alarmsrows</u>: Number of rows for current alarms for the page displaying synoptic and alarms view
- 14. <u>sysnopticandcommunication</u>  $\rightarrow$  totalwidth : Width value of the all page displaying synoptic and communications view
- 15. <u>sysnopticandcommunication</u>  $\rightarrow$  totalheight : Height value of the all page displaying synoptic and communications view

- 16. <u>sysnopticandcommunication</u>  $\rightarrow$  <u>synopticwidth</u>: Width value of the displayed synoptic for the page displaying synoptic and communications view
- 17. <u>sysnopticandcommunication</u> → <u>synopticheight</u>: Height value of the displayed synoptic for the page displaying synoptic and communications view

## Trace parameters

The following part is implicated:

<trace>

<state>1</state> <mode>FILE,CONSOLE</mode> <nb\_logs>2</nb\_logs> <size>10000000</size> <path>C:\Program Files\CASTELSuite\Superviseur\_log</path> </trace>

Only the **bold** fields can be modified:

- 1. <u>**nb**</u> logs: Maximum number of log file to keep. Beyond this value, the older files are removed from the hard disk.
- 2. <u>size</u> : Maximum size of log files in bytes.
- 3. **<u>path</u>**: Directory used for log files.

Application data save parameters

The following part is implicated:

<datasave> <path>C:\Program Files\CASTELSuite\Datasave</path> </datasave>

Only the **bold** fields can be modified:

1. **<u>path :</u>** Directory where database should be saved.

# **Special parameter for badging events**

The following part is implicated:

```
<badging>
<tempo>6000</tempo>
</badging>
```

A point whose states are mapped with a badging event is particular because there is not an event that permit to change back to normal state. Therefore, VDIMonitor put automatically these points to normal state after a delay specified by this tag. The value is in milliseconds.

#### Various settings related to test connection diagrams

This is the next part of the file "System.Xml"

```
<ping_applet>
<activated>true</activated>
<frequency>60000</frequency>
</ping_applet>
```

The synoptic applet running in a web browser connected to the "synoptic" page conducts regular tests of connections to the server VDIP. This is to warn a person connected that CASTELServeur is stopped.

By default, the test connection is enabled and the frequency is 60 seconds.

#### Parameter related to « video » feature

By default, the feature that provide video stream in synoptic pages is deactivated. To enable this feature, use the following part : <video> <active>**true**</active > </video >

#### Parameter related to « communication » feature

By default, the feature that provide "communication points" in synoptic pages is deactivated. To enable this feature, use the following part :

<communication> <active>**false**</active >

```
<br/>
<br/>
<br/>
<br/>
<br/>
<br/>
<br/>
<br/>
<br/>
<br/>
<br/>
<br/>
<br/>
<br/>
<br/>
<br/>
<br/>
<br/>
<br/>
<br/>
<br/>
<br/>
<br/>
<br/>
<br/>
<br/>
<br/>
<br/>
<br/>
<br/>
<br/>
<br/>
<br/>
<br/>
<br/>
<br/>
<br/>
<br/>
<br/>
<br/>
<br/>
<br/>
<br/>
<br/>
<br/>
<br/>
<br/>
<br/>
<br/>
<br/>
<br/>
<br/>
<br/>
<br/>
<br/>
<br/>
<br/>
<br/>
<br/>
<br/>
<br/>
<br/>
<br/>
<br/>
<br/>
<br/>
<br/>
<br/>
<br/>
<br/>
<br/>
<br/>
<br/>
<br/>
<br/>
<br/>
<br/>
<br/>
<br/>
<br/>
<br/>
<br/>
<br/>
<br/>
<br/>
<br/>
<br/>
<br/>
<br/>
<br/>
<br/>
<br/>
<br/>
<br/>
<br/>
<br/>
<br/>
<br/>
<br/>
<br/>
<br/>
<br/>
<br/>
<br/>
<br/>
<br/>
<br/>
<br/>
<br/>
<br/>
<br/>
<br/>
<br/>
<br/>
<br/>
<br/>
<br/>
<br/>
<br/>
<br/>
<br/>
<br/>
<br/>
<br/>
<br/>
<br/>
<br/>
<br/>
<br/>
<br/>
<br/>
<br/>
<br/>
<br/>
<br/>
<br/>
<br/>
<br/>
<br/>
<br/>
<br/>
<br/>
<br/>
<br/>
<br/>
<br/>
<br/>
<br/>
<br/>
<br/>
<br/>
<br/>
<br/>
<br/>
<br/>
<br/>
<br/>
<br/>
<br/>
<br/>
<br/>
<br/>
<br/>
<br/>
<br/>
<br/>
<br/>
<br/>
<br/>
<br/>
<br/>
<br/>
<br/>
<br/>
<br/>
<br/>
<br/>
<br/>
<br/>
<br/>
<br/>
<br/>
<br/>
<br/>
<br/>
<br/>
<br/>
<br/>
<br/>
<br/>
<br/>
<br/>
<br/>
<br/>
<br/>
<br/>
<br/>
<br/>
<br/>
<br/>
<br/>
<br/>
<br/>
<br/>
<br/>
<br/>
<br/>
<br/>
<br/>
<br/>
<br/>
<br/>
<br/>
<br/>
<br/>
<br/>
<br/>
<br/>
<br/>
<br/>
<br/>
<br/>
<br/>
<br/>
<br/>
<br/>
<br/>
<br/>
<br/>
<br/>
<br/>
<br/>
<br/>
<br/>
<br/>
<br/>
<br/>
<br/>
<br/>
<br/>
<br/>
<br/>
<br/>
<br/>
<br/>
<br/>
<br/>
<br/>
<br/>
<br/>
<br/>
<br/>
<br/>
<br/>
<br/>
<br/>
<br/>
<br/>
<br/>
<br/>
<br/>
<br/>
<br/>
<br/>
<br/>
<br/>
<br/>
<br/>
<br/>
<br/>
<br/>
<br/>
<br/>
<br/>
<br/>
<br/>
<br/>
<br/>
<br/>
<br/>
<br/>
<br/>
<br/>
<br/>
<br/>
<br/>
<br/>
<br/>
<br/>
<br/>
<br/>
<br/>
<br/>
<br/>
<br/>
<br/>
<br/>
<br/>
<br/>
<br/>
<br/>
<br/>
<br/>
<br/>
<br/>
<br/>
<br/>
<br/>
<br/>
<br/>
<br/>
<br/>
<br/>
<br/>
<br/>
<br/>
<br/>
<br/>
<br/>
<br/>
<br/>
<br/>
<br/>
<br/>
<br/>
<br/>
<br/>
<br/>
<br/>
<br/>
<br/>
<br/>
<br/>
<br/>
<br/>
<br/>
<br/>
<br/>
<br/>
<br/>
<br/>
```

Only the **bold** fields can be modified:

- 1. <u>active</u>:
  - a. true : "communication points" management is active.
  - b. False : "communication points" management is not active.

#### 2. <u>buttons</u>:

- a. true : Bar with 2 buttons to activate the Speak/Listen mode and release the current call is displayed.
- b. False : No bar are displayed.
- 3. <u>blink</u>:
  - a. true : A specific flash is enabled on such communication points
  - b. False : No specific flash.

#### Parameter related to Alarm Popup

This is the next part of the file "System.Xml"

```
<popupalarm>
   <active>false</active>
</popupalarm>
```

#### Only the **bold** fields can be modified:

```
1. <u>active</u>:
CASTEL SA – ZI St Lambert
49412 SAUMUR
France
```

- a. true : Popup alarm is displayed when an alarm occurs.
- b. False : No popup alarm.

## **Reserved CASTEL**

```
<QueueSize>
<ClientInfoInitialCapacity>30000</ClientInfoInitialCapacity>
<EventManagerInitialCapacity>30000</EventManagerInitialCapacity>
</QueueSize>
<ping_applet>
<activated>true</activated>
<frequency>60000</frequency>
</ping_applet>
```

#### « Resources » directory

**CASTELSuperviseur** uses graphical and audio files available under "resources directory.

<u>Note:</u> Don't use image files stored anywhere else than in « resources » directory.

#### « terminal.xml » file

The « terminal.xml » file is used to configure the mail server for mail sending and to define the serial port used to communicate with a GSM modem. This file can be found under "Program Files/CASTELSuite/Tomcat6/webapps/CASTELSuperviseur Use NotePad or another editor to modify it :

<email>

```
<host>[host].smtp.fr</host>
<user>[user]</user>
<pass>[password]</pass>
<from>[email address]</from>
```

</email>

- 1. <u>host</u> : Mail server name,
- 2. user/password : Login and password used for SMTP server connection,
- 3. email address : Mail address used to send mail ( sender mail)

#### <port>

```
<name>COM3</name>
<baud>9600</baud>
</port>
```

- 1. <u>name</u> : Serial port used to connect the GSM modem,
- 2. <u>baud</u> : Speed of the connection.

# CASTELSUPERVISEUR FIRST USE

#### Documentation

The documentation about **CASTELSuperviseur** is constituted by this manual and by an online documentation reachable by a click on the help icon displayed on each dialog box.

#### **Software launching – First recommendations**

To launch **CASTELSuperviseur**, use « Démarrer→ Programmes→ CASTELSuite→ CASTELSuperviseur→CASTELSuperviseur ».

First, you must configure the users rights in order to permit or not the access to the application. This is done with **CASTELServeur** application where you must configure the users and the features they are allowed to use. (See **CASTELServeur** user's manual)

This step means to:

- > Specify the configuration and exploitation features associated to each user.
- > To restrict the access to **CASTELSuperviseur** to the specified users.

# **Important:** For the installation of the Apache license and the use of Java applets, refer to the CASTELServeur instructions.

#### Identification

- 1. Please enter the login and password (configured in CASTELServeur with rights to **CASTELSuperviseur** features). By default, use « castel/castel » as a default manufacture login/password couple.
- 2. Once the login is accepted, you must enter the licence key provided by the manufacturer. Copy then paste the key from the licence file provided on the VDIP CDROM to avoid mistakes.

# CASTELSUPERVISEUR WEB PAGES

# **Connection to the application**

# Authentification

| a Login - Microsoft Internet Explorer                                                                                                    |                  |
|----------------------------------------------------------------------------------------------------|------------------|
| Eichier Edition Affichage Fayoris Qutils 2                                                                                                    | At 1997          |
| Précédence     Suivance     Arrêter     Áctualiser     Démarrage     Précédence     Favoris     Média     Historique     Courrier     Imprimer     Édition     Discuter | -28<br>Messenger |
| Adresse 🕘 https://labo5/VDIPMonitor/main/login.jsp                                                                                                    | 💌 🄁 ок           |
| VDIPMonitor<br>Collège St Exupéry                                                                                                    | CASTEL           |
|                                                                                                    | Back             |
| P Login                                                                                                    | <i>a</i>         |
| Login Password                                                                                                    |                  |
| Valid                                                                                                    |                  |
|                                                                                                    |                  |
|                                                                                                    |                  |
|                                                                                                    |                  |
|                                                                                                    |                  |
|                                                                                                    |                  |
|                                                                                                    |                  |
| Applet popup_applet started                                                                                                    | v1.3.5           |

- This page provides the identification process to the **CASTELSuperviseur** application
- > This page is reachable from the menu <u>*Home/Connection*</u>
- ✓ Enter your login and password then confirm your entry. First, the login and password should have been configured in CASTELServeur. Use the manufacturer default identification "castel/castel" for the first use.
- ✓ Login and password are mandatory. The password will appear in a hidden way (\*\*\*\*) in order to ensure confidentiality.

#### Home page

| Hama Hissaraft Internat Evalurar                                                                                                    |              |
|----------------------------------------------------------------------------------------------------|--------------|
| Fichier Edition Affichage Favoris Outils ?                                                                                                    |              |
| Image: Sulvante     Arrêter     Actualiser     Démarrage     Image: Sulvante     Image: Sulvante <th>er Messenger</th> | er Messenger |
| Adresse 🕘 https://labo5/VDIPMonitor/main/home.jsp                                                                                                    | 💌 🄁 ок       |
| Volip VDIPMonitor                                                                                                    |              |
| Collège St Exupéry                                                                                                    | CASTEL       |
| 🔍 john 💦 🚽 Home 🗣 Real time 🗣 Recordings 🗣 Commands 🗣 Data 🗣                                                                                                    | [Disconnect] |
|                                                                                                    | Back         |
| / <b>3</b>                                                                                                    |              |
| Home                                                                                                    | i 🖉 🔍 🔤      |
|                                                                                                    |              |
|                                                                                                    |              |
|                                                                                                    |              |
|                                                                                                    |              |
|                                                                                                    |              |
|                                                                                                    |              |
|                                                                                                    |              |
|                                                                                                    |              |
|                                                                                                    |              |
|                                                                                                    |              |
|                                                                                                    |              |
| CASTEL                                                                                                    |              |
|                                                                                                    |              |
|                                                                                                    |              |
|                                                                                                    |              |
|                                                                                                    |              |
|                                                                                                    |              |
|                                                                                                    |              |
| * 0.2008 Child                                                                                                    |              |

- **D** This page is the home page of **CASTELSuperviseur** application. It shows:
  - One horizontal menu bar providing access to all CASTELSuperviseur features,
  - One head bar
    - Displaying the feature title,
    - Providing a quick link to previous page,
    - Providing a button to print the current screen
    - Providing a button to access the help page of the current feature
- > This page is reachable from the following menu <u>*Home/Home</u>*</u>

# Real time

#### States

#### Consultation tables list

| Consultation     | table list -   | Microsoft     | Internet Exp    | lorer            |            |              |                            |                      |          |               |         |          |                |              |              |
|------------------|----------------|---------------|-----------------|------------------|------------|--------------|----------------------------|----------------------|----------|---------------|---------|----------|----------------|--------------|--------------|
| Fichier Edition  | Affichage      | Favoris (     | Dutils ?        |                  |            |              |                            |                      |          |               |         |          |                |              | 1            |
| Orécédente       | Suivante       | Arrêter       | 2<br>Actualiser | Cán<br>Démarrage | Rechercher | 👷<br>Favoris | <b>S</b><br>Média          | Historique           | Courrier | )<br>Imprimer | Édition | Discuter | X<br>Messenger |              |              |
| Adresse 🙆 http   | s://labo5/VDIF | Monitor/realt | ime/consult_tab | e_L.jsp          |            |              |                            |                      |          |               |         |          |                |              | 💌 🋃 ок       |
|                  | -              |               |                 |                  |            |              | <b>VDIP</b> M<br>Collège S | lonitor<br>t Exupéry |          |               |         |          |                |              | CASTEL       |
| 🧕 john           |                |               | Horr            | e 🗸              | Real time  | <b>•</b> 1   | Recordings                 |                      | 🚽 Comm   | ands          | 🚽 Data  | •        |                |              | [Disconnect] |
|                  |                |               |                 |                  |            |              |                            |                      |          |               |         |          |                |              | Back         |
| 🦁 c              | onsultat       | on table      | list            |                  |            |              |                            |                      |          |               |         |          |                | é            | ≣∢           |
|                  |                |               |                 |                  |            |              | Tab 🛆                      |                      |          |               |         |          |                |              |              |
| Access           |                |               |                 |                  |            |              |                            |                      |          |               |         |          |                |              |              |
| Light            |                |               |                 |                  |            |              |                            |                      |          |               |         |          |                |              |              |
|                  |                |               |                 |                  |            |              |                            |                      |          |               |         |          |                |              |              |
|                  |                |               |                 |                  |            |              |                            |                      |          |               |         |          |                |              |              |
| ど Applet popup_a | pplet started  |               |                 |                  |            |              |                            |                      |          |               |         |          | 6              | 👌 🧐 Intranet | local        |

- This page shows the consultation tables list with the following details:
   Consultation table name,
- The list items are displayed depending on the number of rows by page to be displayed (see system.xml file configuration parameters). To access a particular page, you must click on the specific page number displayed on the list footer.
- > This page is reachable from the following menu <u>*Real Time/Consultation table*</u>
- > The visualisation of a specific consultation table is performed with view button  $\blacksquare$ .

#### Consultation table

| 🙆 Tableau de Consultation - Micr                                                                                                    | osoft Internet Expl | orer                |                      |            |                   |                  |                 |                |
|----------------------------------------------------------------------------------------------------|---------------------|---------------------|----------------------|------------|-------------------|------------------|-----------------|----------------|
| Fichier Edition Affichage Favoris                                                                                                    | ; Outils ?          |                     |                      |            |                   |                  |                 |                |
| Précédente Suivante Arrê                                                                                                    | ter Actualiser D    | émarrage Rechercher | 👷 🔮<br>Favoris Média | Historique | Courrier Imprimer | Édition Discuter | 28<br>Messenger |                |
| Adresse 🕘 https://labo5/VDIPMonitor/e                                                                                                    | objectaction.do     |                     |                      |            |                   |                  |                 | 🖌 🄁 ок         |
| vdin V                                                                                                    |                     |                     | VDIPSu               | perviseur  |                   |                  |                 |                |
| solutions                                                                                                    |                     |                     | Collège S            | St Exupéry |                   |                  |                 | CASTEL         |
| Second Second Se | Accuei              | l 🚽 Fil de l'eau    | 🚽 Historiques        |            | 🚽 Commandes       | 🚽 Données 🚽      |                 | [Déconnecter]  |
|                                                                                                    |                     |                     |                      |            |                   |                  |                 | Retour         |
| -                                                                                                    |                     |                     |                      |            |                   |                  |                 |                |
| Tableau de Con                                                                                                    | sultation           |                     |                      |            |                   |                  |                 | - 🔿 🔍 📗        |
| 7-bl                                                                                                    |                     |                     |                      |            |                   |                  |                 |                |
| Nom                                                                                                    |                     | Etat                |                      |            | Valeur            |                  |                 |                |
| door                                                                                                    |                     | Porte fermée        |                      |            | 0                 |                  |                 | Commander      |
|                                                                                                    |                     |                     |                      |            |                   |                  |                 |                |
|                                                                                                    |                     |                     |                      |            |                   |                  |                 |                |
|                                                                                                    |                     |                     |                      |            |                   |                  |                 |                |
|                                                                                                    |                     |                     |                      |            |                   |                  |                 |                |
|                                                                                                    |                     |                     |                      |            |                   |                  |                 |                |
|                                                                                                    |                     |                     |                      |            |                   |                  |                 |                |
|                                                                                                    |                     |                     |                      |            |                   |                  |                 |                |
|                                                                                                    |                     |                     |                      |            |                   |                  |                 |                |
|                                                                                                    |                     |                     |                      |            |                   |                  |                 | -              |
|                                                                                                    |                     |                     |                      |            |                   |                  |                 |                |
|                                                                                                    |                     |                     |                      |            |                   |                  |                 |                |
|                                                                                                    |                     |                     |                      |            |                   |                  |                 |                |
|                                                                                                    |                     |                     |                      |            |                   |                  |                 |                |
|                                                                                                    |                     |                     |                      |            |                   |                  |                 |                |
|                                                                                                    |                     |                     |                      |            |                   |                  |                 | ~              |
| e                                                                                                    |                     |                     |                      |            |                   |                  | 🔒 🧐             | Intranet local |

- This page displays the current states of points included in the selected consultation table with the following details:
  - Monitored point name,
  - Current point state,
  - Current point value
- A point value depends of the type of point:
  - Logical point: 2 possible values (0 or 1, On or Off, Open or Closed)
  - Numeric point: 5 possible values, each state match with a threshold value.
- □ This page is updated periodically depending on events occurring on the material device interfaces.
- This page is reachable by clicking on the view button associated to a consultation table in the page <u>Consultation table list</u>

#### Alarms

| Pending alarms - Microsoft                                                                                                    | Internet Explorer                |                          |                          |                              |                 |              |                        |
|----------------------------------------------------------------------------------------------------|----------------------------------|--------------------------|--------------------------|------------------------------|-----------------|--------------|------------------------|
| Fichier Edition Affichage Fa                                                                                                    | voris Outils ?                   |                          |                          |                              |                 |              |                        |
| Précédente Suivante                                                                                                    | 💉 💋 🏠                            | ge Rechercher Favoris Ma | èdia Historique          | Courrier Imprimer            | Édition Discute | ar Messenger |                        |
| Adresse 🗃 https://labo5/VDIPMon                                                                                                    | itor/realtime/current_alarms.jsp |                          |                          |                              |                 |              | 💌 🔁 ок                 |
| vdip                                                                                                    |                                  | V                        | DIPMonitor               |                              |                 |              |                        |
| olutions in the second second se | Home                             | Real time     Record     | ege St Exupery_<br>dinas | <ul> <li>Commands</li> </ul> | 🕳 Data 🖉        |              | CASTEL<br>[Disconnect] |
|                                                                                                    |                                  | • •                      |                          | •                            | <b>V</b> 5565   |              |                        |
|                                                                                                    |                                  |                          |                          |                              |                 |              | Back                   |
| 🍯 Pending alarms                                                                                                    |                                  |                          |                          |                              |                 |              | - 🚑 🗟 🗌                |
| Time                                                                                                    | Point                            | Label                    | Value                    | 1                            | Jnit            | Acknowledg   | e all alarms 🛆         |
| 28/08/2006 16:23:39                                                                                                    | door                             | dor opened               | 1                        |                              |                 | Acknowledge  |                        |
|                                                                                                    |                                  |                          |                          |                              |                 |              |                        |
|                                                                                                    |                                  |                          |                          |                              |                 |              |                        |
|                                                                                                    |                                  |                          |                          |                              |                 |              | =                      |
|                                                                                                    |                                  |                          |                          |                              |                 |              |                        |
|                                                                                                    |                                  |                          |                          |                              |                 |              |                        |
|                                                                                                    |                                  |                          |                          |                              |                 |              |                        |
|                                                                                                    |                                  |                          |                          |                              |                 |              |                        |
|                                                                                                    |                                  |                          |                          |                              |                 |              |                        |
|                                                                                                    |                                  |                          |                          |                              |                 |              |                        |
|                                                                                                    |                                  |                          |                          |                              |                 |              |                        |
|                                                                                                    |                                  |                          |                          |                              |                 |              |                        |
|                                                                                                    |                                  |                          |                          |                              |                 |              |                        |
|                                                                                                    |                                  |                          |                          |                              |                 |              |                        |
|                                                                                                    |                                  |                          |                          |                              |                 |              |                        |
|                                                                                                    |                                  |                          |                          |                              |                 | 🔒 😔 L        | ntranet local          |

- This page displays the current alarms with the following details:
  - Alarm timestamp (date and time),
  - Current point name,
  - Current point state,
  - Current point value,
  - Unit (only for numerical points)
- This page is updated periodically depending on events occurring on the material device interfaces.
- The user can acknowledge the alarm by clicking on « Acknowledge » button. This action displays a dialog box with the instruction associated to the alarm.

| Confirmation popup          |  |  |  |  |
|-----------------------------|--|--|--|--|
| Please, close the hall door |  |  |  |  |
| OK Annuler                  |  |  |  |  |
| Java Applet Window          |  |  |  |  |

> This page is reachable from the following menu <u>Real Time/Alarms</u>

#### Defaults

| er Edition Affichage    | Favoris Outils 7       | ,                |            |              |           |            |          |               |         |          |                |   |           |
|-------------------------|------------------------|------------------|------------|--------------|-----------|------------|----------|---------------|---------|----------|----------------|---|-----------|
| édente Suivante         | X<br>Arrêter Actu      | aliser Démarrage | Rechercher | 👷<br>Favoris | Média     | Historique | Courrier | Name Imprimer | Édition | Discuter | X<br>Messenger |   |           |
| 🕫 顲 https://labo5/VDIPM | 1onitor/realtime/curre | nt_defaults.jsp  |            |              |           |            |          |               |         |          |                |   | × 🖻       |
| lin                     |                        |                  |            |              | VDIPM     | onitor     |          |               |         |          |                |   |           |
| ons                     |                        | /                |            | Co           | ollège St | Exupéry    |          |               |         |          |                |   | CASTE     |
| hn                      |                        | Home 🔻           | Real time  | 🔶 Rec        | zordings  |            | 🔶 Comm   | lands         | 🔶 Dat   | 3 🚽      |                |   | [Disconne |
|                         |                        |                  |            |              |           |            |          |               |         |          |                |   | Back      |
| Pending defa            | aults                  |                  |            |              |           |            |          |               |         |          |                | 1 | <u>s</u>  |
| rime                    |                        | Point            |            |              |           | Label      |          |               |         | Value    |                |   | ^         |
| 28/08/2006 16:27:59     |                        | door             |            |              |           | dor opened |          |               |         | 1        |                |   |           |
|                         |                        |                  |            |              |           |            |          |               |         |          |                |   |           |
|                         |                        |                  |            |              |           |            |          |               |         |          |                |   |           |
|                         |                        |                  |            |              |           |            |          |               |         |          |                |   | =         |
|                         |                        |                  |            |              |           |            |          |               |         |          |                |   |           |
|                         |                        |                  |            |              |           |            |          |               |         |          |                |   |           |
|                         |                        |                  |            |              |           |            |          |               |         |          |                |   |           |
|                         |                        |                  |            |              |           |            |          |               |         |          |                |   |           |
|                         |                        |                  |            |              |           |            |          |               |         |          |                |   |           |
|                         |                        |                  |            |              |           |            |          |               |         |          |                |   |           |
|                         |                        |                  |            |              |           |            |          |               |         |          |                |   |           |
|                         |                        |                  |            |              |           |            |          |               |         |          |                |   |           |
|                         |                        |                  |            |              |           |            |          |               |         |          |                |   |           |
|                         |                        |                  |            |              |           |            |          |               |         |          |                |   |           |
|                         |                        |                  |            |              |           |            |          |               |         |          |                |   |           |

- This page displays the current defaults with the following details:
  - Default timestamp (date and time),
  - Current point name,
  - Current point state,
  - Current point value,
- This page is updated periodically depending on events occurring on the material device interfaces.
- > This page is reachable from the following menu <u>*Real Time/Defaults*</u>

#### **Events**

| er Ed       | lition Affichage Favoris Ou       | ıtils ?           |                                                                                           |                     |
|-------------|-----------------------------------|-------------------|-------------------------------------------------------------------------------------------|---------------------|
| G<br>édente | - 😥 - 💌<br>Suivante - Arrêter     | Z<br>Actualiser D | المن المن المن المن المن المن المن المن                                                   |                     |
| se 🙆 I      | https://labo5/VDIPMonitor/realtim | e/current_events  | jsp                                                                                       | ✓                   |
| lin         |                                   |                   | VDIPMonitor                                                                               |                     |
| ons<br>hn   | _                                 | Hor               | Collège St Exupéry                                                                        | CASTE<br>[Disconnec |
|             |                                   |                   |                                                                                           |                     |
|             |                                   |                   |                                                                                           | Back                |
| <u> </u>    | Events                            |                   |                                                                                           | - 5                 |
| Гуре        | Time                              | Object            | Value                                                                                     | <u>^</u>            |
| Δ           | 28/08/2006 16:28:00               | door              | State changes: 0000009<br>Accumulated time : State 0 00d 00:01:43 State 1 00d 00:00:05    |                     |
| 0           | 28/08/2006 16:28:00               | door              | State changes: 0000009<br>Accumulated time : State 0 00d 00:01:43 State 1 00d 00:00:05    | =                   |
| 8           | 28/08/2006 16:27:59               | door              | State changes : 0000008<br>Accouncilated time : State 0 004 00:01:43 State 1 004 00:00:04 |                     |
| <u>1</u>    | 28/08/2006 16:27:59               | door              | State changes : 0000008<br>Accumulated time : State 0 006 00:01:43 State 1 006 00:00:04   |                     |
| 1           | 28/08/2006 16:27:59               | door              | State changes : 0000008<br>Accumulated time : State 0 004 00:01:43 State 1 004 00:00:04   |                     |
| Δ           | 28/08/2006 16:27:46               | door              | State changes : 0000007<br>Accumulated time : State 0 004 00:01:30 State 1 004 00:00:04   |                     |
| 0           | 28/08/2006 16:27:46               | door              | State changes : 0000007<br>Accumulated time : State 0 004 00:01:30 State 1 004 00:00:04   |                     |
| 8           | 28/08/2006 16:27:45               | door              | State changes : 0000006<br>Accumulated time : State 0 004 00:01:30 State 1 004 00:00:03   |                     |
| 1           | 28/08/2006 16:27:45               | door              | State changes : 0000006<br>Accumulated time : State 0 004 00:01:30 State 1 004 00:00:03   |                     |
| 1           | 28/08/2006 16:27:45               | door              | State changes : 0000006<br>Accumulated time : State 0 004 00:01:30 State 1 004 00:00:03   |                     |
| Δ           | 28/08/2006 16:27:33               | door              | State changes: 0000005<br>Accouncilated time : State 0 004 00:01:18 State 1 004 00:00:03  |                     |
|             |                                   |                   | State changes : 0000005                                                                   |                     |

• This page displays the current events with the following details:

- Kind of events with the following pictorials:
  - 🔮 : Alarm (default appearance)
  - 😣 : Alarm (default disappearance)
  - 📤 : Default appearance
  - 🔟 : State 0 is reached
  - 1 : State 1 is reached
  - 2 : State 2 is reached
  - 3 : State 3 is reached
  - 🗉 : State 4 is reached
  - 🕴 : User event
  - Event timestamp (date and time),
- Element concerned by the event (point name or user),
- Associated values:
  - Number of state changes
  - Accumulated time for each state,
- □ This page is updated periodically depending on events occurring on the material device interfaces.
- > This page is reachable from the following menu <u>*Real Time/Events*</u>

#### Synoptic view

| chier Edition Affichage Favoris Outils ?                                    |                                                                               |                                |                            |          |
|-----------------------------------------------------------------------------|-------------------------------------------------------------------------------|--------------------------------|----------------------------|----------|
| Image: Suivante     Image: Suivante     Image: Suivante     Image: Suivante | Rechercher Favoris Média                                                      | Historique                     | Édition Discuter Messenger |          |
| esse 截 https://labo5/VDIPMonitor/applet/synoptic.jsp                        |                                                                               |                                |                            | 💌 🛃 🕫    |
| john Home                                                                   | VDI<br>Collège<br>↓ Real time ↓ Recordin                                      | PMonitor<br>e St Exupéry<br>gs | 🗸 Data 🗸                   | CASTEL   |
|                                                                             |                                                                               |                                |                            | Back     |
| Synoptic view                                                               |                                                                               |                                |                            | <i>i</i> |
| Departemental                                                               | C.M.1<br>Salle<br>C.M.1<br>Salle<br>C.M.1<br>Salle<br>Prive<br>Prive<br>Prive | GYMNASE<br>vé<br>vé            |                            |          |

**u** This page displays a synoptic view containing points or branch points.

- Synoptics contain points within geographical or logical areas.
  - The synoptics are displayed as an image representative of the symbolized entity (background image),
  - The navigation between synoptics can be done with branch points associated to an image or transparent. In the last case, the user clicks a specific area of the screen to switch to another synoptic.
  - Points can be symbolized by an image representative of its current state. This image is updates in real-time mode on the synoptic.
    - Depending of the configuration parameters, a state change can generate an icon modification, a sound effect or a new synoptic display.
    - An alarm generates a flashing effect of the associated icon with a red frame.
    - By clicking on a point (left or right mouse), it is possible to switch to another synoptic, to display an instruction in a popup window and then to acknowledge all the current alarms of the point, to perform materiel remote command, to display video popup window.
    - Branch points allow the user to navigate between synoptics. This action is done by clicking on the point.
- > This page is reachable from the following menu *<u>Real Time/Synoptic</u>*

#### VLC Video streaming recommendations

On the display of the video in popups or in the dedicated window, the VLC plugin is used. VLC plugin currently lacks strength and stability. To circumvent these problems, it will then focus on the following pairs:

- Internet Explorer / VLC 1.1.5
- Firefox or Chrome / VLC 2.0.6

#### Synoptic view + alarms

• This pages displays on the same view the synoptic and the current alarms

| ) 🕳 🜍 🤟 본<br>ente Suivante Arrête                  | er Actualiser Démarrage F  | Rechercher Favoris Méd                                                                                                    | dia Historique Courrier                                                             | imprimer Édition                                                                                                    | Discuter Messenge                                                                                        | r                                            |                |
|----------------------------------------------------|----------------------------|----------------------------------------------------------------------------------------------------|-------------------------------------------------------------------------------------|----------------------------------------------------------------------------------------------------|----------------------------------------------------------------------------------------------------|----------------------------------------------|----------------|
| Attps://labo5/VDIPMonitor/ap                       | oplet/synopticandalarm.jsp |                                                                                                    |                                                                                     |                                                                                                    |                                                                                                    |                                              | ~              |
|                                                    |                            |                                                                                                    | VDIPMonitor                                                                         |                                                                                                    |                                                                                                    |                                              |                |
| P                                                  |                            | - 10                                                                                                    | Collège St Exupéry                                                                  |                                                                                                    |                                                                                                    |                                              | CAS            |
|                                                    | Home                       | 👻 Real time 🔍 👻                                                                                                    | Recordings                                                                          | <ul> <li>Commands</li> </ul>                                                                                                    | 🗣 Data 🔍                                                                                                 |                                              | LUISO          |
|                                                    |                            |                                                                                                    |                                                                                     |                                                                                                    |                                                                                                    |                                              | E              |
| Synoptic and ala                                   | rms view                   |                                                                                                    |                                                                                     |                                                                                                    |                                                                                                    |                                              | <b>Z</b> a ()  |
| J                                                  |                            |                                                                                                    |                                                                                     |                                                                                                    |                                                                                                    |                                              |                |
|                                                    |                            |                                                                                                    |                                                                                     |                                                                                                    |                                                                                                    |                                              | ^              |
| 2                                                  |                            |                                                                                                    | GYMNASE                                                                             |                                                                                                    |                                                                                                    |                                              |                |
| <b>*</b> **/                                       |                            |                                                                                                    | OTWINADL                                                                            |                                                                                                    |                                                                                                    |                                              | =              |
|                                                    |                            |                                                                                                    |                                                                                     |                                                                                                    |                                                                                                    |                                              |                |
|                                                    | PRIVE                      |                                                                                                    | Salle                                                                               |                                                                                                    |                                                                                                    |                                              |                |
|                                                    |                            |                                                                                                    |                                                                                     |                                                                                                    |                                                                                                    |                                              |                |
|                                                    |                            |                                                                                                    |                                                                                     |                                                                                                    |                                                                                                    |                                              | _              |
| Inspection                                         |                            | Satte 7 Poly                                                                                                    | valente                                                                             |                                                                                                    |                                                                                                    |                                              | _              |
| Inspection                                         |                            | Salte 7 Poly                                                                                                    |                                                                                     |                                                                                                    |                                                                                                    |                                              |                |
| Inspection                                         |                            |                                                                                                    |                                                                                     |                                                                                                    |                                                                                                    |                                              |                |
| Inspection<br>Départementale                       |                            |                                                                                                    | valente<br>Privé                                                                    |                                                                                                    |                                                                                                    |                                              |                |
| Inspection<br>Départementale                       |                            |                                                                                                    | valerite  <br>PRIVÉ                                                                 |                                                                                                    |                                                                                                    |                                              |                |
| Inspection<br>Départementale                       |                            |                                                                                                    | relecto I<br>PRIVÉ<br>PRIVÉ                                                         |                                                                                                    |                                                                                                    |                                              |                |
| Inspection<br>Départemental                        |                            |                                                                                                    | valecte I<br>PRIVÉ<br>PRIVÉ                                                         |                                                                                                    |                                                                                                    |                                              |                |
| Inspection<br>Départemental                        |                            |                                                                                                    | valerite<br>Privé<br>Privé                                                          |                                                                                                    |                                                                                                    |                                              | ×              |
| Inspection<br>Départementale                       | Point                      |                                                                                                    | valente<br>PRIVÉ<br>PRIVÉ<br>Value                                                  | Unit                                                                                                    | DA                                                                                                    | knowledge all alar                           | ×<br>Nms 4     |
| Inspection<br>Départemental<br>28/08/2006 16:29:46 | Point<br>door              | Sattle 6<br>Lobel<br>dor opened                                                                                                    | valente<br>PRIVÉ<br>PRIVÉ<br>Value<br>1                                             | Unit                                                                                                    | Ac<br>Ack                                                                                                | knowledge all alarr<br>rnowledge             | ×<br>Mis 4     |
| Inspection<br>Départemental<br>28/08/2006 16.29:46 | Point<br>door              | C.O.O.                                                                                                    | valerte<br>PRIVÉ<br>PRIVÉ<br>Value<br>1                                             | Unit                                                                                                    | Ac<br>Aci                                                                                                | knowledge all alarr<br>knowledge             | ×<br>><br>ms ▲ |
| Inspection<br>Départemental<br>28/08/2006 16:29:46 | Point<br>door              | C.D.C.1<br>Sattle C<br>C.D.C.1<br>Sattle C<br>Sattle C<br>Sattl | valecte<br>PRIVÉ PRIVÉ Value 1                                                      | Unit                                                                                                    | Ac<br>Act                                                                                                | <mark>knowledge all alar</mark><br>knowledge | ×<br>N<br>S    |
| Inspection<br>Departemental<br>28/08/2006 16:29:46 | Point<br>door              | Lobel<br>dor opened                                                                                                    | Valleder<br>PRIVÉ<br>PRIVÉ<br>1                                                     | Unit                                                                                                    | Ac                                                                                                    | knowledge<br>nowledge                        | ×<br>Ns •      |
| Inspection<br>Departemental<br>28/08/2006 16:29:46 | Point<br>door              | Lobel<br>dor opened                                                                                                    | Valled Ka<br>PRIVÉ<br>PRIVÉ<br>1<br>1                                               | Unit<br>                                                                                                    | Ac<br>Aci                                                                                                | knowledge all alarr<br>«nowledge             |                |
| Inspection<br>Departemental<br>28/08/2006 16:29:46 | Point<br>door              | Lobel<br>dor opened                                                                                                    | Valled ta<br>PRIVÉ<br>PRIVÉ<br>1<br>1                                               | Unit<br>Anno Anno<br>Anno Anno<br>Anno Anno<br>Anno Anno<br>Anno Anno<br>Anno                                                                                                    | SA<br>Aci<br>I<br>I<br>I<br>I<br>I<br>I<br>I<br>I<br>I<br>I<br>I<br>I<br>I<br>I<br>I<br>I<br>I<br>I<br>I | knowledge all alar<br>knowledge              |                |
| Inspection<br>Départemental<br>28/08/2006 16:29:46 | Point<br>door              | C.D.C.1     C.D.C.1     C.D.1     C.D.C.1     C.D.C.1     C.D                                                                                                    | Valled ta I<br>PRIVE<br>PRIVE<br>1<br>1                                             | Unit<br>                                                                                                    | Ac<br>Aci                                                                                                | knowledge all alard                          |                |
| Inspection<br>Départemental<br>28/08/2006 16.29:46 | Point<br>door              | C.D.C.1     C.D.C.1     C.D.1     C.D.C.1     C.D.C.1     C.D                                                                                                    | Valled ta I<br>PRIVE<br>PRIVE<br>Value<br>1<br>1                                    | Unit<br>                                                                                                    | 3A<br>hoA<br>                                                                                            | knowledge all alarr<br>knowledge             |                |
| Inspection<br>Départemental<br>28/08/2006 16:29:46 | Point<br>door              | Label<br>dor opened                                                                                                    | valence       PRIVE       PRIVE       Value       1       1       1       1       1 | Unit<br>Entrementation<br>Entrementation<br>E |                                                                                                    | knowledge all alard                          |                |
| Inspection<br>Departemental<br>28/08/2006 16:29:46 | Point<br>door              | Lobel<br>dor opened                                                                                                    | Value PRIVÉ PRIVÉ 1                                                                 | Unit<br>E<br>E<br>E<br>E<br>E<br>E<br>E<br>E<br>E<br>E<br>E<br>E<br>E<br>E<br>E<br>E<br>E<br>E<br>E                                                                                                    |                                                                                                    | knowledge all alar<br>nowledge               |                |

# Recordings

#### Alarms

|               |                     |                 | Media Historique Cou           |              | Discuter Messenger  | ~                      |
|---------------|---------------------|-----------------|--------------------------------|--------------|---------------------|------------------------|
| in            |                     |                 | VDIPMonitor                    |              |                     |                        |
| P             |                     |                 | Collège St Exupéry             | <i>i</i>     |                     | CAS                    |
|               | Ho                  | ome 🚽 Real time | <ul> <li>Recordings</li> </ul> | 🚽 Commands 🛛 | 🚽 Data 🚽            | j <u>Disco</u> r<br>B: |
| Alarms recore | ding                |                 |                                |              |                     | Filter                 |
| Туре          | Time 💎              | Point           | Label                          | Acknowledged | Acknowledged at     | Ву                     |
|               | 28/08/2006 16:37:37 | door            | dor opened                     |              |                     |                        |
|               | 28/08/2006 16:37:35 | door            | dor opened                     |              |                     |                        |
|               | 28/08/2006 16:37:34 | door            | dor opened                     |              |                     |                        |
|               | 28/08/2006 16:37:33 | door            | dor opened                     |              |                     |                        |
|               | 28/08/2006 16:35:03 | door            | dor opened                     |              |                     |                        |
|               | 28/08/2006 16:35:01 | door            | dor opened                     |              |                     |                        |
|               | 28/08/2006 16:34:58 | door            | dor opened                     |              |                     |                        |
|               | 28/08/2006 16:34:55 | door            | dor opened                     |              |                     |                        |
|               | 28/08/2006 16:34:54 | door            | dor opened                     |              |                     |                        |
|               | 28/08/2006 16:34:52 | door            | dor opened                     |              |                     |                        |
|               | 28/08/2006 16:34:50 | door            | dor opened                     |              |                     |                        |
|               | 28/08/2006 16:34:49 | door            | dor opened                     |              |                     |                        |
|               | 28/08/2006 16:34:44 | door            | dor opened                     |              |                     |                        |
|               | 28/08/2006 16:29:46 | door            | dor opened                     |              |                     |                        |
|               | 28/08/2006 16:27:59 | door            | dor opened                     |              | 28/08/2006 16:29:38 | john                   |
|               | 28/08/2006 16:27:45 | door            | dor opened                     | √            | 28/08/2006 16:29:38 | john                   |
|               | 28/08/2006 16:27:32 | door            | dor opened                     | <b>∛</b>     | 28/08/2006 16:29:38 | john                   |
|               | 28/08/2006 16:26:25 | door            | dor opened                     | <b>∛</b>     | 28/08/2006 16:26:42 | john                   |
|               | 28/08/2006 16:26:12 | door            | dor opened                     |              | 28/08/2006 16:26:42 | john                   |

- This page displays the alarm events recorded in the database with the following details:
  - Kind of alarm events with the following pictorials:
    - 🔯 : Alarm (default appearance)
    - 😣 : Alarm (default disappearance)
  - Default timestamp (date and time),
  - Point name,
  - State name,
  - Acknowledge state with the following pictorial if acknowledged  $\checkmark$ ,
  - Acknowledge date and time,
  - User who has acknowledge the alarm,
  - End alarm date and time,
- The list items are displayed depending of the number of rows by page to be displayed (see system.xml file configuration parameters). To access a particular page, you must click on the specific page number displayed on the list footer.

- > This page is reachable from the following menu *<u>Recordings/Alarms</u>*
- > To filter specific alarms, click <u>Filter...</u> link.

Filter alarms

| Arter Arter     Arter     Arter <th></th> <th>utils ?</th> <th></th> <th></th> <th></th> <th></th> <th></th> <th></th> <th></th>                                                                                                    |                                                                          | utils ?                                                                           |               |                                    |            |          |                  |                 |              |
|----------------------------------------------------------------------------------------------------|--------------------------------------------------------------------------|-----------------------------------------------------------------------------------|---------------|------------------------------------|------------|----------|------------------|-----------------|--------------|
| Intrastillatos/NOLPMontor/histor/alams_filer.jsp     VDIPMonitor   Collège St Exupéry      Collège St Exupéry     Collège St Exupéry     Commands Data     Collège St Exupéry     Indifferent       Indifferent                                                                                                    | ¢cédente Suivante Arrêter                                                | Actualiser Démarrage                                                              | Rechercher Fa | <mark>∕∕ ∛</mark><br>voris Média H | Historique | Jmprimer | Édition Discuter | 28<br>Messenger |              |
| WDIPMonitor       Collège St Exupéry         jølm       Home       Real time       Recordings       Data       Commands       Data       Commands       Commands       Commands       Data       Commands       Commands <td>esse 🙋 https://labo5/VDIPMonitor/histor</td> <td>y/alarms_filter.jsp</td> <td></td> <td></td> <td></td> <td></td> <td></td> <td></td> <td>~</td>                                                                                                    | esse 🙋 https://labo5/VDIPMonitor/histor                                  | y/alarms_filter.jsp                                                               |               |                                    |            |          |                  |                 | ~            |
| Collège St Exupéry       Commands       Data       Data       <                                                                                                    | lin 📲                                                                    |                                                                                   |               | VDIP                               | Monitor    |          |                  |                 |              |
| Alarms recording     Alarms recording     Filter alarms parameters ::     arm time   indifferent  indifferent  indif             | ons                                                                      |                                                                                   |               | Collège S                          | St Exupéry |          |                  |                 | CAST         |
| Arms exercises         Filter alarms parameters:         arm time         indifferent       indifferent      indifferen            | ohn                                                                      | Home ,                                                                            | 👻 Real time   | 👻 Recordings                       | <b>▼</b> ( | Iommands | 👻 Data           | -               | [Discon      |
| Arms recording       Indifferent         Indifferent         Indifferent <td></td> <td></td> <td></td> <td></td> <td></td> <td></td> <td></td> <td></td> <td>Ba</td>                                                                                                    |                                                                          |                                                                                   |               |                                    |            |          |                  |                 | Ba           |
| Alarms recording         Filter alarms parameters ::         arm time       indifferent        indifferent       indifferent        indifferent |                                                                          |                                                                                   |               |                                    |            |          |                  |                 | _            |
| Filter alorms parameters:         farm time       indifferent          indifferent        indifferent          ind time       indifferent          ind time       indifferent          indifferent        indifferent          indifferent        indifferent          indifferent        indifferent          ategory       indifferent          indifferent        indifferent          ategory       indifferent          indifferent        indifferent          stegory       indifferent          indifferent        indifferent          stegory       indifferent          indifferent        indifferent          indifferent        indifferent          indifferent        indifferent          indifferent        indifferent          indifferent        indifferent          indifferent        indifferent          indifferent        indifferent                                                                                                    | 📁 Alarms recording                                                       |                                                                                   |               |                                    |            |          |                  |                 |              |
| Filter alarms parameters:         farm time       indifferent          cknowledge time       indifferent          indifferent        indifferent          indifferent        indifferent          indifferent        indifferent          indifferent        indifferent          indifferent        indifferent          ategory       indifferent          indifferent        indifferent          ategory       indifferent          indifferent        indifferent          indifferent        indifferent                                                                                                    |                                                                          |                                                                                   |               |                                    |            |          |                  |                 |              |
| arm time indifferent   cknowledge time indifferent   indifferent indifferent   indifferent indifferent   indifferent indifferent   indifferent indifferent   indifferent indifferent   indifferent indifferent   indifferent indifferent   indifferent indifferent   indifferent indifferent   indifferent indifferent   indifferent indifferent   indifferent indifferent                                                                                                    | Filter alarms parameters                                                 |                                                                                   |               |                                    |            |          |                  |                 |              |
| indifferent   indifferent   indifferent   indifferent   indifferent   indifferent   indifferent   indifferent   indifferent   indifferent   indifferent   indifferent   indifferent   indifferent   indifferent                                                                                                      | larm time                                                                | indifferent 🏻 👻                                                                   |               | indifferent                        | *          |          |                  |                 |              |
| indifferent   indifferent   indifferent   indifferent   indifferent   indifferent   indifferent   indifferent   indifferent   indifferent   indifferent   indifferent                                                                                                    | cknowledge time                                                          | indifferent 🛛 👻                                                                   |               | indifferent                        | ~          |          |                  |                 |              |
| indifferent      Indifferent        ector     indifferent        ategory     indifferent        lanagement unit     indifferent        indifferent      Indifferent                                                                                                    |                                                                          | in sliffer on order                                                               |               | indifferent                        | ~          |          |                  |                 |              |
| actor indifferent •   ategory indifferent •   lanagement unit indifferent •   schowledged by indifferent •   Filter all                                                                                                    | nd time                                                                  | indillerent 🎽                                                                     |               |                                    |            |          |                  |                 |              |
| ategory     indifferent •       lanagement unit     indifferent •       schowledged by     indifferent •                                                                                                    | nd time<br>bint                                                          | indifferent                                                                       | J             |                                    |            |          |                  |                 |              |
| Indifferent view     Indifferent view       cknowledged by     indifferent view   Filter al                                                                                                    | nd time<br>pint<br>ector                                                 | indifferent V                                                                     |               |                                    |            |          |                  |                 |              |
| cknowledged by indifferent v Filter.al                                                                                                    | nd time<br>pint<br>ector<br>ategory                                      | indifferent v<br>indifferent v<br>indifferent v                                   |               |                                    |            |          |                  |                 |              |
| Filter al                                                                                                    | nd time<br>oint<br>ector<br>'ategory<br>lanagement unit                  | indifferent v<br>indifferent v<br>indifferent v<br>indifferent v                  |               |                                    |            |          |                  |                 |              |
|                                                                                                    | nd time<br>oint<br>ector<br>ategory<br>lanagement unit<br>sknowledged by | indifferent v<br>indifferent v<br>indifferent v<br>indifferent v<br>indifferent v |               |                                    |            |          |                  |                 |              |
|                                                                                                    | nd time<br>oint<br>ector<br>ategory<br>Janagement unit<br>cknowledged by | indifferent v<br>indifferent v<br>indifferent v<br>indifferent v                  |               |                                    |            |          |                  |                 | Filter alarm |
|                                                                                                    | nd time<br>oint<br>ector<br>ategory<br>Ianagement unit<br>cknowledged by | indifferent v<br>indifferent v<br>indifferent v<br>indifferent v                  |               |                                    |            |          |                  |                 | Filter alarm |
|                                                                                                    | nd time<br>oint<br>ector<br>ategory<br>lanagement unit<br>cknowledged by | indifferent v<br>indifferent v<br>indifferent v<br>indifferent v                  |               |                                    |            |          |                  |                 | Filter alarm |
|                                                                                                    | nd time<br>oint<br>ector<br>ategory<br>lanagement unit<br>sknowledged by | indifferent v<br>indifferent v<br>indifferent v<br>indifferent v<br>indifferent v |               |                                    |            |          |                  |                 | Filter alarm |

- This page shows the different filter criterion available for alarms. A filter criterion can be one of the following items:
  - Indifferent:
  - Equal:
  - Start with:
  - End with:
  - Contain:
  - Upper:
  - Upper or equal: specified date
  - Lower:
  - Lower or equal: specified date

no filtering criterion (used by default), parameter = value,

parameter – value, parameter starts with a specific value parameter ends with a specific value parameter contains a specific value parameter upper than the specified date parameter upper or equal than the

parameter lower than the specified date parameter lower or equal than the

The alarm filtering associates all criterion with a logical AND operation.

| Example:               |                     |                                            |    |
|------------------------|---------------------|--------------------------------------------|----|
| Timestamp              | upper               | 01/06/2004 00:00:00                        |    |
| End alarm time         | lower               | 01/07/2004 00:00:00                        |    |
| Sector                 | equal               | West Sector                                |    |
| The result of this sea | rch will be all the | alarms occurred in West sector in June 200 | 4. |

- > This page is reachable by clicking on "Filter.." button in <u>Alarms list</u> page.
- > After search, the result will be displayed in the <u>Alarms list</u> page.

#### Defaults

| Defaults recording - Mozilla Firefox                       |                                   |                |                      |
|------------------------------------------------------------|-----------------------------------|----------------|----------------------|
| Eichier Édition Affichage Historique Marque-pages Qutils ? |                                   |                | $\diamond$           |
| 👍 🕶 🔶 😴 💿 🏫 🗋 http://labolic:8080/VDIPMonitor/history      | /defaults_history.jsp             | 🔻 🕨 💽 - Google |                      |
| vdip_                                                      | VDIPMonitor<br>GROUPAMA 45        |                | CASTEL               |
| 🧳 john 🗸 Home 🗸                                            | Real time 🧅 Recordings 🚽 Commands | 🖵 Data 🖵       | [Disconnect]<br>Back |
| Defaults recording                                         |                                   |                | Eilter               |
| Time 🗢                                                     | Point                             | Label          |                      |
| 17/10/2007 14:24:04                                        | RDC Extension Siège               | Déconnecté     |                      |
| Anglet porum anglet started                                |                                   |                |                      |

- This page displays the defaults events recorded in the database with the following details:
  - Default timestamp (date and time),
  - Point name,
  - State name,
- The list items are displayed depending of the number of rows by page to be displayed (see system.xml file configuration parameters). To access a particular page, you must click on the specific page number displayed on the list footer.
- This page is reachable from the following menu <u>Recordings/Defaults</u>
- > To filter specific defaults, click Filter... link.

| Filter | defaults |  |
|--------|----------|--|
|        |          |  |

| 😻 Defaults recording - Mozilla Firefox      |                                 |                            |                            |            |                   |                 |
|---------------------------------------------|---------------------------------|----------------------------|----------------------------|------------|-------------------|-----------------|
| Eichier Édition Affichage Historique Marque | e-pages <u>O</u> utils <u>?</u> |                            |                            |            |                   | 0               |
| < • 🔶 • 🥑 🛞 🏠 🗋 http://la                   | bollc:8080/VDIPMonitor/h        | istory/defaults_filter.jsp |                            |            | ▼ ▶ <b>C</b> • Go | ogle            |
| vdip_                                       |                                 |                            | VDIPMonitor<br>GROUPAMA 45 |            |                   | CASTEL          |
| 🧕 john                                      | Home                            | 🚽 Real time                | 🕳 Recordings               | 🚽 Commands | 🕳 Data 🖉          | [Disconnect]    |
| Defaults recording                          |                                 |                            |                            |            |                   | <u>a</u>        |
| Default time                                | indifferent 🗸                   |                            | indifferent                | *          |                   |                 |
| Point                                       | indifferent 💌                   |                            |                            |            |                   |                 |
| Sector                                      | indifferent 💌                   |                            |                            |            |                   |                 |
| Category                                    | indifferent 💌                   |                            |                            |            |                   |                 |
| Management unit                             | indifferent 💌                   |                            |                            |            |                   |                 |
|                                             |                                 |                            |                            |            |                   | Filter defaults |
| © 2007 Castel                               |                                 |                            |                            |            |                   | v2.3.0          |
| Applet popup_applet started                 |                                 |                            |                            |            |                   |                 |

- This page shows the different filter criterion available for defaults. A filter criterion can be one of the following items:
  - Indifferent:
  - Equal:
  - Start with:
  - End with:
  - Contain:

no filtering criterion (used by default), parameter = value,

parameter starts with a specific value parameter ends with a specific value

parameter contains a specific value

CASTEL SA – ZI St Lambert 49412 SAUMUR France Page 27 of 40

603-0053 G

- Upper:
- Upper or equal: specified date
- Lower:
- Lower or equal: specified date

parameter upper than the specified date parameter upper or equal than the

parameter lower than the specified date parameter lower or equal than the

The default filtering associates all criterion with a logical AND operation.

| Example:  |       |                     |
|-----------|-------|---------------------|
| Timestamp | upper | 01/06/2004 00:00:00 |
| Sector    | equal | West Sector         |

- > This page is reachable by clicking on "Filter.." button in *Defaults list* page.
- > After search, the result will be displayed in the *Defaults list* page.

#### **Events**

| er Ec                      | dition Affichage Favoris Ou                                                                                                    | utils ?                                                      |                                                                                                    |                                                                                                    |                                                                                                    |                                                                                              |          |               |         |          |                |       |           |
|----------------------------|----------------------------------------------------------------------------------------------------|--------------------------------------------------------------|----------------------------------------------------------------------------------------------------|----------------------------------------------------------------------------------------------------|----------------------------------------------------------------------------------------------------|----------------------------------------------------------------------------------------------|----------|---------------|---------|----------|----------------|-------|-----------|
| <b>e</b> dente             | • Suivante Arrêter                                                                                                    | 2<br>Actualiser                                              | Démarrage                                                                                                    | er Favoris                                                                                                    | Média                                                                                                    | Historique                                                                                   | Courrier | Name Imprimer | Édition | Discuter | X<br>Messenger |       |           |
| se 🙆                       | https://labo5/VDIPMonitor/history                                                                                                    | //events_history                                             | /.jsp                                                                                                    |                                                                                                    |                                                                                                    |                                                                                              |          |               |         |          |                |       | ~         |
| lir                        |                                                                                                    |                                                              |                                                                                                    |                                                                                                    | VD                                                                                                    | IPMonitor                                                                                    |          |               |         |          | :              | 7     |           |
| ons<br>hn                  | _                                                                                                    |                                                              | iome - Real                                                                                                    | ime ,                                                                                                    | Collèg<br>- Recordir                                                                                                    | je St Exupé<br>nos                                                                           | ry _ a   |               | _       | Data -   |                |       | CAST      |
|                            |                                                                                                    |                                                              | •                                                                                                    |                                                                                                    |                                                                                                    |                                                                                              | •        |               | •       |          |                |       | · · · · · |
|                            |                                                                                                    |                                                              |                                                                                                    |                                                                                                    |                                                                                                    |                                                                                              |          |               |         |          |                |       | Bac       |
| F Ev                       | ents recording                                                                                                    |                                                              |                                                                                                    |                                                                                                    |                                                                                                    |                                                                                              |          |               |         |          |                | Filte | _ = 🔁 💐   |
| vne                        | Time 🔽                                                                                                    | Object                                                       |                                                                                                    |                                                                                                    |                                                                                                    |                                                                                              |          | Value         |         |          |                |       |           |
| 100                        |                                                                                                    |                                                              |                                                                                                    |                                                                                                    |                                                                                                    |                                                                                              |          |               |         |          |                |       |           |
| 0                          | 28/08/2006 16:37:43                                                                                                    | door                                                         | Chang. d'états : (<br>Temps cumulés : )                                                                                                    | 000037<br>Stat 0 00j 00:11                                                                                                    | :07 Etat 1                                                                                                    | 00j 00:00:24                                                                                 |          |               |         |          |                |       |           |
| 0                          | 28/08/2006 16:37:43<br>28/08/2006 16:37:37                                                                                                    | door<br>door                                                 | Chang, d'états : ()<br>Temps cumulés :  <br>Chang, d'états : ()<br>Temps cumulés :                                                                                                    | 000037<br>Stat 0 00j 00:11<br>000036<br>Stat 0 00j 00:11                                                                                                    | :07 Etat 1<br>:07 Etat 1                                                                                                    | 00j 00:00:24<br>00j 00:00:18                                                                 |          |               |         |          |                |       |           |
| 1                          | 28/08/2006 16:37:43<br>28/08/2006 16:37:37<br>28/08/2006 16:37:37                                                                                             | door<br>door<br>door                                         | Chang, d'états : (<br>Temps cumulés : )<br>Chang, d'états : (<br>Temps cumulés : )<br>Chang, d'états : (<br>Temps cumulés : )                                                                                                    | 0000037<br>Stat 0 00j 00:11<br>0000036<br>Stat 0 00j 00:11<br>000036<br>Stat 0 00j 00:11                                                                                           | :07 Etat 1<br>:07 Etat 1<br>:07 Etat 1                                                                                                    | 00j 00:00:24<br>00j 00:00:18<br>00j 00:00:18                                                 |          |               |         |          |                |       |           |
|                            | 28/08/2006 16:37:43<br>28/08/2006 16:37:37<br>28/08/2006 16:37:37<br>28/08/2006 16:37:37                                                                      | door<br>door<br>door<br>door<br>door                         | Chang, d'états : ()<br>Temps cumulés : ()<br>Chang, d'états : ()<br>Temps cumulés : ()<br>Chang, d'états : ()<br>Temps cumulés : ()<br>Temps cumulés : ()                                                                                                    | 000037<br>Etat 0 00j 00:11<br>000036<br>Etat 0 00j 00:11<br>000036<br>Etat 0 00j 00:11<br>000036<br>Etat 0 00j 00:11                                                               | :07 Etat 1<br>:07 Etat 1<br>:07 Etat 1<br>:07 Etat 1                                                                                                    | 00j 00:00:24<br>00j 00:00:18<br>00j 00:00:18<br>00j 00:00:18                                 |          |               |         |          |                |       |           |
|                            | 28/08/2006 16:37:43<br>28/08/2006 16:37:37<br>28/08/2006 16:37:37<br>28/08/2006 16:37:37<br>28/08/2006 16:37:36                                               | door<br>door<br>door<br>door<br>door<br>door                 | Chang, d'états : (<br>Temps cumulés :<br>Chang, d'états : (<br>Temps cumulés :<br>Chang, d'états : (<br>Chang, d'états : (<br>Temps cumulés :<br>Chang, d'états : (<br>Chang, d'états : (<br>Chang, d'états : (                                                                                           | 0000037<br>tat 0 00j 00:11<br>0000036<br>tat 0 00j 00:11<br>0000036<br>tat 0 00j 00:11<br>0000035<br>tat 0 00j 00:11                                                               | :07 Etat 1<br>:07 Etat 1<br>:07 Etat 1<br>:07 Etat 1<br>:06 Etat 1                                                                                                    | 00j 00:00:24<br>00j 00:00:18<br>00j 00:00:18<br>00j 00:00:18<br>00j 00:00:18                 |          |               |         |          |                |       |           |
| 0<br>1<br>1<br>2<br>3<br>0 | 28/08/2006 16:37:43<br>28/08/2006 16:37:37<br>28/08/2006 16:37:37<br>28/08/2006 16:37:37<br>28/08/2006 16:37:36<br>28/08/2006 16:37:35                        | door<br>door<br>door<br>door<br>door<br>door<br>door         | Chang, d'états : (<br>Temps cumulés : )<br>Chang, d'états : (<br>Temps cumulés : )<br>Chang, d'états : (<br>Temps cumulés : )<br>Chang, d'états : (<br>Temps cumulés : )<br>Chang, d'états : (<br>Chang, d'états : (<br>Temps cumulés : )                                                                 | 0000037<br>Etat 0 00 00:11<br>000036<br>Etat 0 00 00:11<br>000036<br>Etat 0 00 00:11<br>000035<br>Etat 0 00 00:11<br>000035<br>Etat 0 00 00:11                                     | :07 Etat 1<br>:07 Etat 1<br>:07 Etat 1<br>:07 Etat 1<br>:06 Etat 1<br>:06 Etat 1                                                                                                    | 00j 00:00:24<br>00j 00:00:18<br>00j 00:00:18<br>00j 00:00:18<br>00j 00:00:18<br>00j 00:00:17 |          |               |         |          |                |       |           |
|                            | 28/08/2006 16:37:43<br>28/08/2006 16:37:37<br>28/08/2006 16:37:37<br>28/08/2006 16:37:37<br>28/08/2006 16:37:36<br>28/08/2006 16:37:35<br>28/08/2006 16:37:35 | door<br>door<br>door<br>door<br>door<br>door<br>door<br>door | Chang, d'états : (<br>Temps comulés : 1<br>Chang, d'états : (<br>Temps comulés : 1<br>Chang, d'états : (<br>Temps comulés : 1<br>Chang, d'états : (<br>Temps comulés : 1<br>Chang, d'états : (<br>Temps comulés : 1<br>Chang, d'états : (<br>Temps comulés : 1<br>Chang, d'états : (<br>Temps comulés : 1 | 0000037<br>Etat 0 00j 00:11<br>000036<br>Etat 0 00j 00:11<br>000036<br>Etat 0 00j 00:11<br>0000035<br>Etat 0 00j 00:11<br>000033<br>Etat 0 00j 00:11<br>000034<br>Etat 0 00j 00:11 | :07         Etat 1           :07         Etat 1           :07         Etat 1           :07         Etat 1           :06         Etat 1           :06         Etat 1           :06         Etat 1           :06         Etat 1 | 00j 00:00:24<br>00j 00:00:18<br>00j 00:00:18<br>00j 00:00:18<br>00j 00:00:18<br>00j 00:00:17 |          |               |         |          |                |       |           |

- This page displays the events recorded in the database with the following details:
   Kind of alarm events with the following pictorials:
  - Si Alarm (default appearance)
  - 🕺 : Alarm (default disappearance)
  - 😵 : End alarm
  - 📤 : Default appearance
  - 💧 : Default disappearance
  - 🔟 : State 0 is reached
  - 1 : State 1 is reached
  - 🖻 : State 2 is reached
  - 3 : State 3 is reached
    - 🕒 : State 4 is reached

.

- 🕴 : User event
- Event timestamp (date and time),
- Element concerned by the event (point name or user),
  - Associated values:
    - Number of state changes
    - Accumulated time for each state,
- □ Each column can be sorted in Ascending ▲ or Descending ▼ order by a click on the column header list.
- The list items are displayed depending of the number of rows by page to be displayed (see system.xml file configuration parameters). To access a particular page, you must click on the specific page number displayed on the list footer.

- > This page is reachable from the following menu <u>*Recordings/Events*</u>
- > To filter specific alarms, click <u>Filter...</u> link.

Filter events

| hier Edition Affichage Favoris Ou        | utils ?                        |             |                |                           |              |              |          |                |                   |
|------------------------------------------|--------------------------------|-------------|----------------|---------------------------|--------------|--------------|----------|----------------|-------------------|
| Co - Co - E                              | Actualiser Démarrage           | Rechercher  | Favoris Média  | Historique                | Courrier Imp | imer Édition | Discuter | X<br>Messenger |                   |
| esse 🕘 https://labo5/VDIPMonitor/history | //events_filter.jsp            | 1           |                |                           |              |              |          |                | ¥ 🗗               |
| dip_                                     |                                |             | VD<br>Collèc   | IPMonitor<br>le St Exupér | V            |              |          |                | CASTI             |
| john                                     | Home                           | 🔶 Real time | 🔶 Recordi      | ngs                       | 🗸 Commai     | nds 🗸        | Data     | <b>•</b>       | [Disconne         |
|                                          |                                |             |                |                           |              |              |          |                | Back              |
|                                          |                                |             |                |                           |              |              |          |                |                   |
| Events recording                         |                                |             |                |                           |              |              |          |                | - 🗁 🔍             |
|                                          |                                |             |                |                           |              |              |          |                |                   |
| Filter events parameters                 | in different and               |             | in sliffs on a |                           |              |              |          |                |                   |
| ector                                    | indifferent                    |             | mailieren      | ι <u>Υ</u>                |              |              |          |                |                   |
| ateoory                                  | indifferent ¥                  |             |                |                           |              |              |          |                |                   |
|                                          | munierent                      |             |                |                           |              |              |          |                |                   |
| biect                                    | indifferent 💙                  |             |                |                           |              |              |          |                |                   |
| bject<br>bject value                     | indifferent 💙                  |             |                |                           |              |              |          |                |                   |
| bject<br>bject value                     | indifferent 💙                  |             |                |                           |              |              |          |                | Filter events     |
| bject<br>bject value                     | indifferent 👻                  |             |                |                           |              |              |          |                | <br>Filter events |
| bject<br>bject value                     | indifferent 👻                  |             |                |                           |              |              |          |                | <br>Filter events |
| bject<br>bject value                     | indifferent                    |             |                |                           |              |              |          |                | <br>Filter events |
| lbject<br>bject value                    | indifferent                    |             |                |                           |              |              |          |                | <br>Filter events |
| ibject<br>bject value                    | indifferent V                  |             |                |                           |              |              |          |                | <br>Filter events |
| bject<br>bject value                     | indifferent V<br>indifferent V |             |                |                           |              |              |          |                | Filter events     |
| bject value                              | indifferent V<br>indifferent V |             |                |                           |              |              |          |                | Filter events     |

- This page shows the different filter criterion available for events. A filter criterion can be one of the following items:
  - Indifferent:
  - Equal:
  - Start with:
  - End with:
  - Contain:
  - Upper:
  - Upper or equal: specified date
  - Lower:
  - Lower or equal: specified date

no filtering criterion (used by default), parameter = value,

parameter starts with a specific value parameter ends with a specific value parameter contains a specific value parameter upper than the specified date parameter upper or equal than the

parameter lower than the specified date parameter lower or equal than the

The events filtering associates all criterion with a logical AND operation.

| Example:               |                      |                                             |    |
|------------------------|----------------------|---------------------------------------------|----|
| Timestamp              | upper                | 01/06/2004 00:00:00                         |    |
| W// W//                | Lower                | 01/07/2004 00:00:00                         |    |
| Sector                 | equal                | East Sector                                 |    |
| The result of this sea | arch will be all the | events occurred in East sector in June 2004 | 4. |

➢ This page is reachable by clicking on "Filter.." button in <u>Events list</u> page.

> After search, the result will be displayed in the *Events list* page.

#### Values recording containers

Values recording containers list

| Survice Arrêter Atrustive Atrustive Descriptive   Rechercher For voris Net voris Net v                                                                                                    | hier Edition Affich       | hage Favoris Ou       | utils ?            |             |                   |                                |                   |                  |                 |          |
|----------------------------------------------------------------------------------------------------|---------------------------|-----------------------|--------------------|-------------|-------------------|--------------------------------|-------------------|------------------|-----------------|----------|
| eeee                                                                                                    | G - O<br>icédente Suivant | te Arrêter            | Z<br>Actualiser Dé | émarrage    | 👷<br>Favoris Médi | a Historique                   | Courrier Imprimer | Édition Discuter | 28<br>Messenger |          |
| VDIPMonitor   Collège St Exupéry   Join   Hone   Real time   Recordings   Compteur Parking Niveau 1   Compteur Parking Niveau 2                                                                                                    | esse 🥘 https://labo5      | 5/VDIPMonitor/history | //values_history_L | .jsp        |                   |                                |                   |                  |                 |          |
| oun Poline Rear Unie Rear Unie Rear | ions                      |                       |                    | n peritin   | Co                | VDIPMonitor<br>Ilège St Exupér | 'V                |                  |                 | CASTE    |
| Values history list             Volue history name              Compteur Parking Niveau 1             Compteur Parking Niveau 2             Image: Compteur Parking Niveau 2                                                                                                    | 111                       |                       | HU                 | ne 🔶 kearon | ie 🗸 Keu          | urungs                         | - Commanus        | Uata             | <b>*</b>        | Back     |
| Value history name △         Compteur Parking Niveau 1         Compteur Parking Niveau 2                                                                                                    | Values his                | tory list             |                    |             |                   |                                |                   |                  |                 | <u>a</u> |
| Compteur Parking Niveau 2                                                                                                    |                           |                       |                    |             | Value hi          | story name $	riangleq$         |                   |                  |                 |          |
| Compteur Parking Niveau 2                                                                                                    | Compteur Parking          | g Niveau 1            |                    |             |                   |                                |                   |                  |                 |          |
|                                                                                                    |                           |                       |                    |             |                   |                                |                   |                  |                 |          |
|                                                                                                    | Compteur Parking          | g Niveau 2            |                    |             |                   |                                |                   |                  |                 |          |
|                                                                                                    | Compteur Parking          | g Niveau 2            |                    |             |                   |                                |                   |                  |                 |          |
|                                                                                                    | Compteur Parking          | g Niveau 2            |                    |             |                   |                                |                   |                  |                 |          |
|                                                                                                    | Compteur Parking          | g Niveau 2            |                    |             |                   |                                |                   |                  |                 |          |
|                                                                                                    | Compteur Parking          | g Niveau 2            |                    |             |                   |                                |                   |                  |                 |          |
|                                                                                                    | Compteur Parking          | g Niveau 2            |                    |             |                   |                                |                   |                  |                 |          |
|                                                                                                    | Compteur Parking          | g Niveau 2            |                    |             |                   |                                |                   |                  |                 |          |
|                                                                                                    | Compteur Parking          | g Niveau 2            |                    |             |                   |                                |                   |                  |                 |          |
|                                                                                                    | Compteur Parking          | g Niveau 2            |                    |             |                   |                                |                   |                  |                 |          |
| 2006 Castel                                                                                                    | Compteur Parking          | g Niveau 2            |                    |             |                   |                                |                   |                  |                 |          |
|                                                                                                    | Compteur Parking          | g Niveau 2            |                    |             |                   |                                |                   |                  |                 |          |
|                                                                                                    | Compteur Parking          | g Niveau 2            |                    |             |                   |                                |                   |                  |                 |          |

- This page displays the values recording containers list with the following detail:
   Container name,
- □ Each column can be sorted in Ascending  $\triangleq$  or Descending  $\overline{\lor}$  order by clicking on the column header list.
- The list items are displayed depending of the number of rows by page to be displayed (see system.xml file configuration parameters). To access a particular page, you must click on the specific page number displayed on the list footer.
- This page is reachable from the following menu <u>Recordings/Values</u>
- > By clicking on the associated  $\square$  button, the user can view the <u>recorded value</u>.
- > All the point values can be saved in a file by using the  $\blacksquare$  button.
- > To clean a values container, click on imes button.

| Recorded value                                           |                                       |                  |                        |
|----------------------------------------------------------|---------------------------------------|------------------|------------------------|
| 🕙 Values history - Microsoft Internet Explorer           |                                       |                  | 2 🔀                    |
| Fichier Edition Affichage Favoris Outils ?               |                                       |                  | At 1                   |
| 🕞 Précédente 🝷 🚫 - 🔀 🛃 🏑 🔎 Recherche                     | er 👷 Favoris 🚱 🔗 🍓 🕅 🕤                | <mark>_</mark> & |                        |
| Adresse 🕘 https://labotest02/VDIPMonitor/objectaction.do |                                       |                  | V 🔁 OK Liens »         |
| vdip_                                                    | <b>VDIPMonitor</b><br>Hôpital Soultes |                  | E CASTEL               |
| Home R                                                   | eal time Recordings C                 | ommands Data     |                        |
|                                                          | Events                                |                  | Back                   |
| 😈 Values history                                         | Values<br>Purge file                  |                  | <i></i>                |
| Value history name Park                                  | king State                            |                  |                        |
| Timestamp △                                              | Point                                 |                  | Value                  |
| 23/02/2006 14:13:5/                                      | Parking                               | 0                |                        |
| 23/02/2008 14:22:54                                      | Parking<br>Total: 2                   | 0                |                        |
|                                                          |                                       |                  | H I                    |
| VDIPMonitor/history/values_history_L.jsp                 |                                       |                  | 🔒 🥑 Sites de confiance |

- **□** This page displays the recorded values list in the database with the following details:
  - Record timestamp (date and time),
  - Associated point name,
  - Values at the record time.
- The list items are displayed depending of the number of rows by page to be displayed (see system.xml file configuration parameters). To access a particular page, you must click on the specific page number displayed on the list footer.
- ➤ This page is reachable by clicking on <sup>■</sup> button associated to a record container in the <u>Values recording containers list</u> page.

#### **C**ommunications

Communications recording

| CASTEL - VDIPMonit | or - Communicatio      | ons recording - Windo       | ws Internet Explorer |             |            |               |                                |
|--------------------|------------------------|-----------------------------|----------------------|-------------|------------|---------------|--------------------------------|
| 😋 💽 👻 🙋 http://l   | ocalhost:8080/VDIPMor  | nitor/history/communication | s_history.jsp        |             | ~          | Grange        | <b>₽</b> ▼                     |
| 🚖 🏘 🌈 CASTEL - VI  | DIPMonitor - Communica | ations recording            |                      |             |            | 🚹 • 🖻 • 🖶 • E | Page 🕶 🎡 O <u>u</u> tils 👻 🕢 🗸 |
| vdip               | 1                      |                             |                      | VDIPMonitor |            |               |                                |
| b                  | Home                   | 🗸 Real time                 | 🔶 Recordings         | VASTEL      | 🔶 Commands | 🔶 Data 🔶      | CASTEL<br>[Disconnect]         |
|                    |                        |                             |                      |             |            |               | Back                           |
| 📷 Communi          | cations recordi        | ng                          |                      |             |            |               |                                |
|                    |                        |                             |                      |             |            |               | Filter                         |
| No data            |                        |                             |                      |             |            |               |                                |
|                    |                        |                             |                      |             |            |               |                                |
|                    |                        |                             |                      |             |            |               |                                |
|                    |                        |                             |                      |             |            |               |                                |
|                    |                        |                             |                      |             |            |               |                                |
|                    |                        |                             |                      |             |            |               |                                |
|                    |                        |                             |                      |             |            |               |                                |
|                    |                        |                             |                      |             |            |               |                                |
|                    |                        |                             |                      |             |            |               |                                |
|                    |                        |                             |                      |             |            |               | ~                              |

- This page displays the communication events recorded in the database with the following details:
  - Default timestamp (date and time),
  - Point name,
  - State name,
- □ Each column can be sorted in Ascending  $\triangleq$  or Descending  $\overline{\neg}$  order by clicking on the column header list.
- The list items are displayed depending of the number of rows by page to be displayed (see system.xml file configuration parameters). To access a particular page, you must click on the specific page number displayed on the list footer.
- > This page is reachable from the following menu *Recordings/Communication*
- > To filter specific communications, click <u>Filter...</u> link.

#### Purge files

| Edition Affichage Favoris C                                                      | Dutils ?            |                   |             |             |                            |                                 |                                            |          |                    | , c                                   |
|----------------------------------------------------------------------------------|---------------------|-------------------|-------------|-------------|----------------------------|---------------------------------|--------------------------------------------|----------|--------------------|---------------------------------------|
| ente Suivante Arrêter                                                            | Caliber Dé          |                   | Her Eavoris | 🔇 📢         |                            |                                 | Édition                                    | Discuter |                    |                                       |
| https://labo5/VDIPMonitor/histor                                                 | ry/purges_history1_ | V.jsp             |             |             |                            |                                 |                                            |          |                    | · · · · · · · · · · · · · · · · · · · |
| in NE                                                                            |                     |                   |             | VDI         | Monitor                    |                                 |                                            |          |                    |                                       |
| <u></u>                                                                          |                     |                   |             | Collège     | St Exupéry                 |                                 |                                            |          |                    | CA                                    |
|                                                                                  |                     | Home 🚽            | Real time   | 🔶 Recording | IS                         | <ul> <li>Commands</li> </ul>    | ;                                          | 🔶 Data   | -                  | [Dis                                  |
|                                                                                  |                     | Login<br>Home     |             |             |                            |                                 |                                            |          |                    |                                       |
| Purga fila list                                                                  |                     |                   |             |             |                            |                                 |                                            |          |                    | / <b>3</b> . (                        |
| Fuige file list                                                                  |                     |                   |             |             |                            |                                 |                                            |          |                    |                                       |
|                                                                                  | Alarm               | s purge file list |             |             |                            |                                 |                                            | Defau    | ilt purge file lis | st                                    |
| rm_20060828112438.xml 2                                                          | Alarms              |                   |             |             | default 200                | 5082517151<br>5082516441        | <u>6.xml</u> 1 De                          | faults   |                    |                                       |
| rm 20060824160435 xml 9                                                          | Alarms              |                   |             |             | default 200                | 5082510441<br>5082514514        | <u>0.xml</u> 2 De<br>3 xml 10 E            | efaults  |                    |                                       |
| rm 20060824085631.xml 1                                                          | Alarms              |                   |             |             | default 200                | 5082509351                      | 0.xml 2 De                                 | faults   |                    |                                       |
|                                                                                  |                     |                   |             |             | default 200                | 5082508444                      | 5.xml 3 De                                 | faults   |                    |                                       |
|                                                                                  |                     |                   |             |             | default 200                | 5082416043                      | <u>6.xml</u> 9 De                          | faults   |                    |                                       |
|                                                                                  |                     |                   |             |             | default 200                | 5082408563                      | <u>1.xml</u> 1 De                          | faults   |                    |                                       |
|                                                                                  |                     |                   |             |             |                            |                                 |                                            |          |                    |                                       |
|                                                                                  |                     |                   |             |             |                            |                                 |                                            |          |                    |                                       |
|                                                                                  |                     |                   |             |             |                            |                                 |                                            |          |                    |                                       |
|                                                                                  |                     |                   |             |             |                            |                                 |                                            |          |                    |                                       |
|                                                                                  |                     |                   |             |             |                            |                                 |                                            |          |                    |                                       |
|                                                                                  |                     |                   |             |             |                            |                                 |                                            |          |                    |                                       |
|                                                                                  |                     |                   |             |             |                            |                                 |                                            |          |                    |                                       |
|                                                                                  | State               | e purge file list |             |             |                            |                                 |                                            | Even     | ts purge file lis  | st                                    |
| ate 20060825171517.xml 2                                                         | States              |                   |             |             | log 2006082                | 5171517.xm                      | 4 Events                                   | : Log    |                    |                                       |
| ate 20060825164417.xml 2                                                         | States              |                   |             |             | log 2006082                | 5164418.xm                      | l 6 Events                                 | s Log    |                    |                                       |
| ate 20060825145143.xml 20                                                        | ) States            |                   |             |             | log 2006082                | 5145144.xm                      | 1 40 Even                                  | ts Log   |                    |                                       |
| te_20060825093511.xml 2                                                          | States              |                   |             |             | log 2006082                | 5093511.xm                      | l 6 Events                                 | s Log    |                    |                                       |
| An 00060000004446 (mil 4)                                                        | States              |                   |             |             | log 2006082                | 5084446.xm                      | ll 12 Even                                 | ts Log   |                    |                                       |
| 118 20000825084446.xmi 4                                                         |                     |                   |             |             |                            |                                 | Long Frank                                 | ts Log   |                    |                                       |
| ate 20060824160436.xml 9                                                         | States              |                   |             |             | log 2006082                | 4160437.xm                      | 11 37 Even                                 | co cog   |                    |                                       |
| ate 20060824160436.xml 9<br>ate 20060824085631.xml 1                             | States<br>States    |                   |             |             | log 2006082<br>log 2006082 | 4160437.xm<br>4085631.xm        | 1 37 Even<br>1 3 Events                    | s Log    |                    |                                       |
| ate 20060824085631.xml 1                                                         | States<br>States    |                   |             |             | log 2006082<br>log 2006082 | <u>4160437.xm</u><br>4085631.xm | 1 37 Even<br>1 3 Events                    | : Log    |                    |                                       |
| ate 20060824065631.xml 4<br>ate 20060824085631.xml 1                             | States<br>States    |                   |             |             | log 2006082<br>log 2006082 | 4160437.xm<br>4085631.xm        | 11 37 Events                               | s Log    |                    |                                       |
| ite_20060825064446.xml 4<br>tte_20060824160436.xml 9<br>tte_20060824085631.xml 1 | States<br>States    |                   |             |             | log 2006082                | :4160437.xm<br>:4085631.xm      | <u>11</u> 37 Events<br>1 <u>1</u> 3 Events | s Log    |                    |                                       |
| ne 20060828064446.xml 4<br>te 20060824160436.xml 9<br>te 20060824085631.xml 1    | States<br>States    |                   |             |             | log 2006082                | :4160437.xm<br>:4085631.xm      | 1 37 Events                                | s Log    |                    |                                       |
| 118 2006022054445.kml 9<br>116 20060824095631.kml 1<br>116 20060824095631.kml 1  | States<br>States    |                   |             |             | log 2006082                | <u>4160437.xn</u><br>4085631.xn | <u>1</u> 37 Events<br>1 <u>1</u> 3 Events  | s Log    |                    |                                       |
| ne 20060823054446.xml 4<br>tte 20060824160436.xml 1<br>tte 20060824085631.xml 1  | States<br>States    |                   |             |             | log 2006082                | :4160437.xn                     | 11 37 Events                               | s Log    |                    |                                       |
| 118 200608244145.3ml 9<br>te 2006082446436.3ml 9<br>te 20060824085631.xml 1      | States<br>States    |                   |             |             | log 2006082                | <u>4160437.xn</u><br>4085631.xn | 1 37 Events                                | : Log    |                    |                                       |
| Ite 200608249446.xml 9<br>tte 20060824085631.xml 1                               | States<br>States    |                   |             |             | log 2006082                | 4160437.xm                      | 137 Event                                  | : Log    |                    |                                       |
| Ite 200608244146.xml 9<br>tte 200608244085631.xml 1                              | States              |                   |             |             | log 2006082                | (4160437.xm                     | 137 Event                                  | : Log    |                    |                                       |
| te 2006082446445.mm 9<br>te 2006082446845631.mm 1<br>te 20060824085631.mm 1      | States              |                   |             |             | log 2006082                | (4160437.xm                     | 1 37 Events                                | : Log    |                    |                                       |

- This page allows the user to consult all application purge files with the following details:
  - Xml file name containing the date
  - Number of moves contained in the xml file
- □ The main page is divided in 4 parts:
  - 1. <u>Alarms purge files</u>: All acknowledged alarms are removed from the database and depending on the purge strategy stored in an xml file.
  - 2. **Defaults purge file**: All defaults are removed from the database and depending on the purge strategy stored in an xml file.
  - 3. <u>States purge files</u>: All states event alarm is removed from the database and depending on the purge strategy stored in an xml file.
  - 4. <u>All events purge files</u>: All acknowledges alarm is removed from the database and depending on the purge strategy stored in an xml file.

#### Purge file consultation with remove

| Purge list/remove - Microsoft Internet Explorer                         |               |              |                              |                    |             |                     |   |                |
|-------------------------------------------------------------------------|---------------|--------------|------------------------------|--------------------|-------------|---------------------|---|----------------|
| Fichier Edition Affichage Favoris Outils ?                              |               |              |                              |                    |             |                     |   | 4              |
| G . O . 🖹 🖻 🏠 🔎 👷 🔮                                                     | r 🤗           |              | 2                            |                    |             | -88                 |   |                |
| Précédente Suivante Arrêter Actualiser Démarrage Rechercher Favoris Méd | ia Historique | e Courrier   | Imprimer                     | Édition            | Discuter    | Messenger           |   |                |
| Adresse 🗃 https://labo5/VDIPMonitor/history/purges_history2_V.jsp       |               |              |                              |                    |             |                     |   | 💌 🋃 ок         |
| vdin 📲                                                                  | VDIPMo        | nitor        |                              |                    |             |                     |   |                |
| solutions                                                               | Collège St I  | Exupéry      |                              |                    |             | _                   |   | CASTEL         |
| 💿 john 🦳 Home 🧹 Real time 🗸                                             | Recordings    |              | <ul> <li>Command:</li> </ul> | 5                  | 🔶 Data      | -                   |   | [Disconnect]   |
|                                                                         |               |              |                              |                    |             |                     |   | Back           |
| - Durma liatizamente                                                    |               |              |                              |                    |             |                     |   | a 🛌            |
| Furge istremove                                                         |               |              |                              |                    |             |                     |   |                |
| Alarms purge file list                                                  | ::            |              |                              |                    | Defau       | ilt purge file list |   | 11             |
| alarm 20060828112438.xml 🔲 2 Alarms                                     |               | default 2006 | 082517151                    | <u>6.xml</u> 🔲 :   | 1 Defaults  |                     |   |                |
| alarm 20060825084445.xml 🔲 1 Alarms                                     |               | default 2006 | 082516441                    | <u>.6.xml</u> 🔲 🕯  | 2 Defaults  |                     |   |                |
| alarm 20060824160435.xml 🔲 9 Alarms                                     |               | default 2006 | 082514514                    | <u>3.xml</u> 🔲 :   | 10 Default: | s                   |   |                |
| alarm 20060824085631.xml 🔲 1 Alarms                                     |               | default 2006 | 082509351                    | . <u>0.xml</u> 🔲 2 | 2 Defaults  |                     |   |                |
|                                                                         |               | default 2006 | 082508444                    | <u>-5.xml</u> 🔲 🕻  | 3 Defaults  |                     |   |                |
| I Cance                                                                 | i Comirm      | default 2006 | 082416043                    | <u>6.xml</u> 🗌 9   | 9 Defaults  |                     |   |                |
|                                                                         |               | default 2006 | 082408563                    | 1.xml 🔲 :          | 1 Defaults  |                     |   |                |
|                                                                         |               |              |                              |                    |             |                     |   | Concel Confirm |
|                                                                         |               |              |                              |                    |             |                     |   | Caricer Contin |
|                                                                         |               |              |                              |                    |             |                     |   |                |
|                                                                         |               |              |                              |                    |             |                     |   |                |
|                                                                         |               |              |                              |                    |             |                     |   |                |
| State purge file list                                                   |               |              |                              |                    | Even        | ts purge file list  |   | 22             |
| state 20060825171517.xml 🔲 2 States                                     |               | log 2006082  | 5171517.xn                   | nl 🔲 4 Ev          | ents Log    |                     |   |                |
| state 20060825164417.xml 🔲 2 States                                     |               | log 20060825 | 5164418.xn                   | nl 🔲 6 Ev          | ents Log    |                     |   |                |
| state 20060825145143.xml 🔲 20 States                                    |               | log 20060825 | 5145144.xn                   | <u>nl</u> 🔲 40 E   | vents Log   |                     |   |                |
| state 20060825093511.xml 🔲 2 States                                     |               | log_20060825 | 5093511.xn                   | nl 🔲 6 Ev          | ents Log    |                     |   |                |
| state 20060825084446.xml 🔲 4 States                                     |               | log 20060829 | 5084446.xn                   | nl 🔲 12 E          | vents Log   |                     |   |                |
| state 20060824160436.xml 🔲 9 States                                     |               | log 20060824 | 4160437.xn                   | <u>nl</u> 🔲 37 E   | vents Log   |                     |   |                |
| state 20060824085631.xml 🔲 1 States                                     |               | log_20060824 | 4085631.xn                   | nl 🔲 3 Ev          | ents Log    |                     |   |                |
|                                                                         |               |              |                              |                    |             |                     |   |                |
|                                                                         | Comirm        |              |                              |                    |             |                     | 1 | Cancel Contirm |
|                                                                         |               |              |                              |                    |             |                     |   |                |
|                                                                         |               |              |                              |                    |             |                     |   |                |
|                                                                         |               |              |                              |                    |             |                     |   |                |
|                                                                         | 1             |              |                              |                    |             |                     |   |                |
|                                                                         |               |              |                              |                    |             |                     |   |                |
| © 2006 Castel                                                           |               |              |                              |                    |             |                     |   | v1.3.5         |
| Applet popup, applet started                                            |               |              |                              |                    |             |                     | A | Intrapet local |

- This page allows the user to consult and remove all move purge files with the following details :
  - 1. Xml file name containing the date
  - 2. Number of moves contained in the xml file
- By clicking on the xml file, the user can access to the content of the file. The language used for xml file is the CASTELSuperviseur default language ( see system.xml section)

# Actions

| STEL - VDIPMonitor - User act | tions - Windows Internet Exp         | lorer                 |                        |                            |          |                         |
|-------------------------------|--------------------------------------|-----------------------|------------------------|----------------------------|----------|-------------------------|
|                               | /DIPMonitor/history/useractions_hist | ory.jsp               |                        |                            | Orange   |                         |
| CASTEL - VDIPMonitor - Use    | er actions                           |                       |                        |                            | 🗿 • 🔊 👘  | 🖶 🔹 🔂 Page 👻 🍈 Outils 🔹 |
| in 📲                          |                                      |                       | VDIPMonitor            |                            |          |                         |
|                               |                                      |                       | CASTEL                 |                            |          | CASTI                   |
| Ho                            | me 🚽 Real time                       | 🚽 Recordings          | 🚽 Points               | 🔶 Commands                 | 🔶 Data 🕓 | Disconne                |
|                               |                                      |                       |                        |                            |          | Bad                     |
|                               |                                      |                       |                        |                            |          | Baci                    |
| User actions                  |                                      |                       |                        |                            |          | /=1 🛌                   |
|                               |                                      |                       |                        |                            |          | Filter                  |
|                               | 1 2 3 4                              | 5 6 7 8 9 10 11 12 13 | 14 15 16 17 18 19 20 3 | 21 ( 21 Pages / 832 Elts ) |          |                         |
| Time 💎                        | Login                                |                       | Action                 | Param 1                    |          | Param 2                 |
| 2/04/2009 08:48:01            | а                                    | Point incl            | usion/exclusion        | exclusion                  | P1 Bis   |                         |
| 2/04/2009 08:47:59            | а                                    | Point incl            | usion/exclusion        | inclusion                  | P1 Bis   |                         |
| 2/04/2009 08:47:57            | а                                    | Point incl            | usion/exclusion        | exclusion                  | P1 Bis   |                         |
| 2/04/2009 08:47:55            | а                                    | Point incl            | usion/exclusion        | inclusion                  | P1 Bis   |                         |
| 2/04/2009 08:47:51            | а                                    | Point incl            | usion/exclusion        | inclusion                  | P1 Bis   |                         |
| 2/04/2009 08:47:49            | а                                    | Point incl            | usion/exclusion        | exclusion                  | P1 Bis   |                         |
| 2/04/2009 08:47:48            | а                                    | Point incl            | usion/exclusion        | exclusion                  | P1 Bis   |                         |
| 2/04/2009 08:47:43            | а                                    | Point incl            | usion/exclusion        | inclusion                  | P1 Bis   |                         |
| 2/04/2009 08:47:21            | а                                    | Point incl            | usion/exclusion        | inclusion                  | P1 Bis   |                         |
| 2/04/2009 08:47:20            | а                                    | Point incl            | usion/exclusion        | exclusion                  | P1 Bis   |                         |
| 2/04/2009 08:47:14            | a                                    | Point incl            | usion/exclusion        | inclusion                  | P1 Bis   |                         |
| 2/04/2009 08:47:11            | a                                    | Point incl            | usion/exclusion        | exclusion                  | P1 Bis   |                         |
|                               |                                      |                       |                        | 1                          |          |                         |

- **D** This page allows the user to consult all user actions. The different actions can be :
  - 1. Application access
  - 2. Point Inclusion/Exclusion
  - 3. Alarm acknowledge
  - 4. Remote command

#### **Points**

## Raw logical point list

| CASTEL - VDIPMonitor | - Raw logical point list - V      | Vindows Internet Explore | r                   |                |           |            |           |                |
|----------------------|-----------------------------------|--------------------------|---------------------|----------------|-----------|------------|-----------|----------------|
| 🌀 🕤 👻 🙋 http://loca  | alhost:8080/VDIPMonitor/point/ra  | wlogicalpoint_L.jsp      |                     |                | 🖌 🛃 🗙     | Orange     |           | P              |
| 🚖 🕸 🌈 CASTEL - VDIF  | PMonitor - Raw logical point list |                          |                     |                | 6         |            | 🔹 🔂 Page  | • 💮 Outils + 🔞 |
| vdin                 | 1                                 |                          | VDIPMonitor         |                |           |            |           |                |
| solutions            |                                   |                          | CASTEL              |                |           |            |           | CASTEL         |
| 🔶 b 💋                | Home 🚽 🗸 Real time                | 🔶 Recordings             | 🚽 Points            | 🔶 Com          | imands    | 🚽 Data     | <b>_</b>  | [Disconnect]   |
| 👸 Raw logical        | point list                        |                          | ( 2 Elts )          |                |           |            | Filter    | <b>3</b>       |
| Point name 🛆         | Excluded                          | Current state            | Exclusion scheduled | Exclusion type | Exclusion | start date | Exclusion | end date       |
| E1 P13               | - √                               | Etat 6                   | <b>v</b>            | Unlimited      |           |            |           |                |
| E1 P15               | <b>v</b>                          | Etat 6                   | <b>v</b>            | Unlimited      |           |            |           |                |
|                      |                                   |                          | ( 2 Elts )          |                |           |            |           |                |
|                      |                                   |                          |                     |                |           |            |           |                |

# List of points concerned by exclusion

This page displays all points concerned by exclusion :

Configured as to be excluded

Or

Still excluded although no more configured as to be excluded (case of material that is not updated)

| CASTEL - VDIPMon                                   | tor - List of points concerned | by e                                            |                                      |                                          |               | a - 🖶 -    | Page 🔹      | 💮 Outils |
|----------------------------------------------------|--------------------------------|-------------------------------------------------|--------------------------------------|------------------------------------------|---------------|------------|-------------|----------|
| lin                                                |                                |                                                 | VDIPMonitor                          |                                          |               | Impri      | mer (Alt+M) |          |
|                                                    |                                |                                                 | CASTEL                               |                                          |               |            |             | CAST     |
| Но                                                 | me 🚽 Real time                 | 🔶 Recordings                                    | 🔶 Points                             | 🚽 Com                                    | mands         | 🔶 Data     | -           | [Discon  |
|                                                    |                                |                                                 |                                      |                                          |               |            |             |          |
|                                                    |                                |                                                 |                                      |                                          |               |            |             |          |
|                                                    |                                |                                                 |                                      |                                          |               |            |             | Ba       |
| List of points c                                   | oncerned by exclu              | sion                                            |                                      |                                          |               |            | Filter      | Ba       |
| List of points c                                   | oncerned by exclu              | sion                                            | (2 Eits)                             |                                          |               |            | Filter      | Ba       |
| List of points c<br>Point name △                   | oncerned by exclu<br>Excluded  | sion<br>Current state                           | ( 2 Elts )<br>Exclusion scheduled    | Exclusion type                           | Exclusion sta | art date E | Filter      | Ba       |
| List of points c<br>Point name △<br>E1 P13         | oncerned by exclu<br>Excluded  | Sion<br>Current state<br>Etat 6                 | ( 2 Elts )<br>Exclusion scheduled    | Exclusion type<br>Unlimited              | Exclusion sta | art date E | Filter      | Ba       |
| List of points c<br>Point name<br>E1 P13<br>E1 P15 | Excluded                       | Current state           Etat 6           Etat 6 | (2 Elts)<br>Exclusion scheduled<br>✓ | Exclusion type<br>Unlimited<br>Unlimited | Exclusion sta | art date E | Filter      | Ba       |

# Commands

#### Command a sector or a category

| 0        |                         |          |                 |               |             |              |             |             |          |          |         |          |                |                 |
|----------|-------------------------|----------|-----------------|---------------|-------------|--------------|-------------|-------------|----------|----------|---------|----------|----------------|-----------------|
| édente   | - O                     | Xrrêter  | 2<br>Actualiser | Cémarrage     | Rechercher  | 👷<br>Favoris | 📢<br>Média  | Historique  | Courrier | Imprimer | Édition | Discuter | X<br>Messenger |                 |
| se 🙋 h   | nttps://labo5/VDIPMonit | or/comma | ands/command    | _sectors_cate | gories.jsp  |              |             |             |          |          |         |          |                | *               |
| li n     |                         |          |                 |               |             |              | VDI         | PMonitor    |          |          |         |          | 87             |                 |
| n s      | _                       |          |                 |               |             |              | Collège     | e St Exupér | У        |          |         |          | _              | CAS             |
| n        |                         |          |                 | Home          | 👻 Real time |              | , Recording | <u>3</u> 5  |          | mmands   | •       | Data 、   | <b>•</b>       | ( <u>Uiscor</u> |
|          |                         |          |                 |               |             |              |             |             |          |          |         |          |                | Ba              |
|          |                         |          |                 |               |             |              |             |             |          |          |         |          |                | _               |
| R        | Sectors and c           | atego    | ries com        | mands         |             |              |             |             |          |          |         |          |                |                 |
| 100      |                         |          | Fosto           | vc.           |             |              |             |             | Cato     | aniac    |         |          |                | Commande        |
| ] E      | East area               |          | Sector          | 3             |             |              |             |             | Cate     | jories   |         | 4.4      | Start          | commanus        |
| ] N      | North Area              |          |                 |               |             |              |             |             |          |          |         |          | Stop           |                 |
| s        | South Area              |          |                 |               |             |              |             |             |          |          |         |          | Force off      |                 |
| )<br>  v | West Area               |          |                 |               |             |              |             |             |          |          |         |          | Stop forcing   |                 |
| -        |                         |          |                 |               |             |              |             |             |          |          |         |          | Activate       |                 |
|          |                         |          |                 |               |             |              |             |             |          |          |         |          | minon          |                 |
|          |                         |          |                 |               |             |              |             |             |          |          |         |          |                |                 |
|          |                         |          |                 |               |             |              |             |             |          |          |         |          |                |                 |
|          |                         |          |                 |               |             |              |             |             |          |          |         |          |                |                 |
|          |                         |          |                 |               |             |              |             |             |          |          |         |          |                |                 |
|          |                         |          |                 |               |             |              |             |             |          |          |         |          |                |                 |
|          |                         |          |                 |               |             |              |             |             |          |          |         |          |                |                 |
|          |                         |          |                 |               |             |              |             |             |          |          |         |          |                |                 |
|          |                         |          |                 |               |             |              |             |             |          |          |         |          |                |                 |
|          |                         |          |                 |               |             |              |             |             |          |          |         |          |                |                 |
|          |                         |          |                 |               |             |              |             |             |          |          |         |          |                |                 |
|          |                         |          |                 |               |             |              |             |             |          |          |         |          |                |                 |

- This page allows the user to remotely command elements of the VDIP system grouped by sector or categories.
- □ It displays the categories and sectors list and the commands available.
- To perform commands:
  - 1. Select the sector
  - 2. Select the category
  - 3. Then click on the command
- > This page is reachable from the following menu *<u>Commands/Sectors and Categories</u>*

# Command a point

| Image: Source of Source     Image: Source of Source of Sou                                       | er Edition                                         | Affichage F     | avoris O     | utils ?         |                |                              |         |                    |                 |          |                               |          |          |                  |     |            |
|----------------------------------------------------------------------------------------------------|----------------------------------------------------|-----------------|--------------|-----------------|----------------|------------------------------|---------|--------------------|-----------------|----------|-------------------------------|----------|----------|------------------|-----|------------|
| Descriptions/PoleMontor/commands/commands/commands/commands/commands/commands/commands/commands/commands       VOIPMonitor       Collège St Exupéry       Orint commands       Deta       Points       Commands       Stat       Stat       Stat       Stat       Stat       Stat       Stat       Stat       Image: Stat                                                                                                    | idente                                             | Suivante -      | ×<br>Arrêter | 2<br>Actualiser | C<br>Démarrage | Rechercher                   | Favoris | <b>et</b><br>Média | 6<br>Historique | Courrier | J. Imprimer                   | Édition  | Discuter | XAS<br>Messenger |     |            |
| VDIPMonitor         Collège St Excupéry         Point commands       Data         Point commands       Commands         Point commands       Commands         Courter       Commands         Statt       Statt         Stop       Force off         Stop forcing       Activate         Inhibit       Inhibit                                                                                                    | e 🙆 https                                          | ://labo5/VDIPMc | nitor/comma  | ands/command    | l_points.jsp   |                              |         |                    |                 |          |                               |          |          |                  |     | <b>~</b>   |
| Collège St Exupéry CA<br>Home Real time Recordings Commands Data Ca<br>Point commands Points Commands Start Commands Start Commands Start Stop Force on Force on Force of Stop forcing Activate Inhibit                                                                                                    | io                                                 |                 |              |                 |                |                              |         | VDI                | PMonitor        |          |                               |          |          | ::               |     |            |
| Point commands Points Commands Commands | in s                                               |                 |              |                 |                | Roal time                    |         | Collège            | : St Exupér     | y<br>Co  |                               |          | Data     |                  |     | CAST:      |
| Point commands          Point of the second second                       |                                                    |                 |              |                 | nome           | <ul> <li>Rear and</li> </ul> |         | recording          |                 | • ••     | mmanas                        | •        | Data     |                  |     | (ciscolini |
| Point commands  Points  Commands  Commands  Commands  Commands  Stat  Force on  Force of  Activate  Inhibit                                                                                                    |                                                    |                 |              |                 |                |                              |         |                    |                 |          |                               |          |          |                  |     | Bacl       |
| Points Commands door Counter Stop Force on Force of Stop forcing Activate Inhibit                                                                                                    | <mark>,                                    </mark> | oint comm       | ands         |                 |                |                              |         |                    |                 |          |                               |          |          |                  |     | <i>a</i>   |
| door<br>counter<br>Force on<br>Force of<br>Stop<br>forcing<br>Activate<br>Inhibit                                                                                                    |                                                    |                 |              |                 |                | P                            | oints   |                    |                 |          |                               |          |          | Comma            | nds | 11         |
| Counter                                                                                                    | ]                                                  | door            |              |                 |                |                              |         |                    |                 |          | Start                         |          |          |                  |     |            |
|                                                                                                    |                                                    |                 |              |                 |                |                              |         |                    |                 |          | Force o<br>Stop fo<br>Activat | aff<br>a |          |                  |     |            |

- This page allows the user to remotely command the material device associated to a point.
- □ It displays the point's list and the commands available.
- □ To perform commands:
  - 1. Select the point
  - 2. Select the category
  - 3. Then click on the command
- > This page is reachable from the following menu <u>*Commands/Points*</u>

# **Application data management**

# Save and restore configuration data

• The following page allows the user to backup the database :

| CASTEL - VDIPMonitor - Data - Backup - Windows Internet Expl         | orer                        |                                 |
|----------------------------------------------------------------------|-----------------------------|---------------------------------|
| 🚱 🕤 🔻 🔀 http://labolic:8080/VDIPMonitor/data/data_save_inputfile.jsp |                             | 💌 🐓 🗙 IE7Pro Search 🖉 🗸         |
| Eichier Edition Affichage Fayoris Qutils ?                           |                             |                                 |
| 😭 🏟 🔀 CASTEL - VDIPMonitor - Data - Backup                           |                             | 🦄 🔹 🔝 🔹 🖶 🖕 Page 🗸 🍥 Outils 🗸 🤎 |
| vdip_                                                                | VDIPMonitor<br>CNR Lyon     |                                 |
| gb Home - Rea                                                        | il time 🗸 Recordings 🗸 Comm | ands Jata Jata                  |
|                                                                      |                             | Back                            |
| Data - Backup                                                        |                             | <b>a</b>                        |
|                                                                      | Data - Backup               | 22                              |
| Please enter file name with .backup suffix                           |                             |                                 |
| VDIPMonitor_2-4-025022008_145706.backup                              |                             |                                 |
|                                                                      |                             | Data - Backup                   |
|                                                                      |                             |                                 |
|                                                                      |                             |                                 |
|                                                                      |                             |                                 |
|                                                                      |                             |                                 |
| © 2008 Castel                                                        |                             | v2.4.0                          |
| Applet popup_applet started                                          |                             | Sintranet local 🔍 100% 👻        |

A confirmation box is then displayed

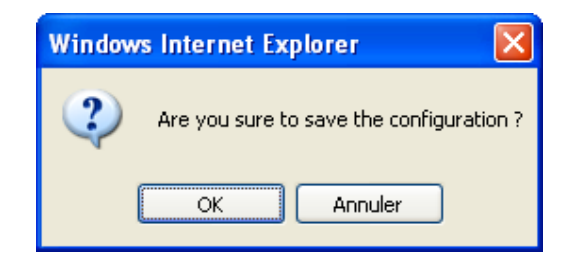

The following page indicate backup has succeeded.

| CASTEL - VDIPMonitor - Data - Backup - Windows Inte   | rnet Explorer                            |                       |                       |                           |
|-------------------------------------------------------|------------------------------------------|-----------------------|-----------------------|---------------------------|
| 😋 💽 👻 http://labolic:8080/VDIPMonitor/data/data_saveO | isp                                      |                       | 🖌 🛃 🗙 🛛 IE7Pro Search | <b>P</b> -                |
| 😭 🕸 🔀 CASTEL - VDIPMonitor - Data - Backup            |                                          |                       | 🟠 🔹 📾 🔹 🖶 Pag         | e 🕶 🎯 O <u>u</u> tils 🔹 🥍 |
| vdip 📲                                                | VDIPMonitor                              |                       |                       |                           |
| gb Home                                               | CNR Lyon     Real time     Recordings    | 🖕 Commands 📃          | Data 🖵                | CASTEL<br>[Disconnect]    |
|                                                       |                                          |                       |                       | Posk                      |
|                                                       |                                          |                       |                       | Dack                      |
| 🔊 Data - Backup                                       |                                          |                       |                       | a 🗐                       |
|                                                       |                                          |                       |                       |                           |
|                                                       |                                          |                       |                       |                           |
|                                                       |                                          |                       |                       |                           |
|                                                       |                                          |                       |                       |                           |
|                                                       |                                          |                       |                       |                           |
|                                                       | SUCCESS : The configuration data have be | en successfully saved |                       |                           |
|                                                       |                                          |                       |                       |                           |
|                                                       |                                          |                       |                       |                           |
| 2008 Castel                                           |                                          |                       |                       | v2.4.0                    |
| Applet popup_applet started                           |                                          |                       | 🧐 Intranet local      | 🔍 100% 🔹                  |

CASTEL SA – ZI St Lambert 49412 SAUMUR France • The following page allows the user to restore the database :

| CASTEL - VDIPMonitor - Data - Restore - Windows Int    | ernet Explorer  |             |             |                |                  |                              |
|--------------------------------------------------------|-----------------|-------------|-------------|----------------|------------------|------------------------------|
| 😋 🕞 👻 http://labolic:8080/VDIPMonitor/data/data_restor | e_inputfile.jsp |             |             | v <del>(</del> | X IE7Pro Search  | P -                          |
| 😭 🏟 🔀 CASTEL - VDIPMonitor - Data - Restore            |                 |             |             | 6              | • 🖻 • 🖶 • [      | Page → ۞ O <u>u</u> tils → 》 |
| vdin 📲                                                 |                 | VDIPMonitor |             |                |                  |                              |
| solutions                                              |                 | CNR Lyon    |             |                |                  | CASTEL                       |
| 🧧 gb 🛛 🖉 Home                                          | 🚽 Real time     | Recordings  | 🚽 Commands  | 🔶 Data 🗸       |                  | [Disconnect]                 |
|                                                        |                 |             |             |                |                  | Back                         |
| 2 Data - Restore                                       |                 |             |             |                |                  | <u>a</u>                     |
|                                                        |                 | Data        | Destave     |                |                  |                              |
| VDIPMonitor 2-4-0 25022008 145706 backup               |                 | Dala        | I - Restore |                |                  | **                           |
|                                                        | 1               |             |             |                |                  | Data - Restore               |
|                                                        |                 |             |             |                |                  |                              |
|                                                        |                 |             |             |                |                  |                              |
|                                                        |                 |             |             |                |                  |                              |
|                                                        |                 |             |             |                |                  |                              |
|                                                        |                 |             |             |                |                  |                              |
|                                                        |                 |             |             |                |                  |                              |
|                                                        |                 |             |             |                |                  |                              |
| © 2008 Castel                                          |                 |             |             |                |                  | v2.4.0                       |
| Applet popup_applet started                            |                 |             |             |                | 🧐 Intranet local | 🔍 100% 🔹 🛒                   |

> These pages are reachable from the following menu <u>Data/Backup</u> and <u>Data/Restore</u>

#### Data reload

• This feature allows the user to reload a new configuration.